ореп-е

#### ENTERPRISE LEVEL STORAGE OS for EVERY BUSINESS

Step-by-Step Guide to Synchronous Volume Replication (Block Based) with Failover over a LAN Supported by Open-E <sup>®</sup> DSS™

Software Version: DSS ver. 6.00 up07 August 28, 2009

Presentation updated: September 2009

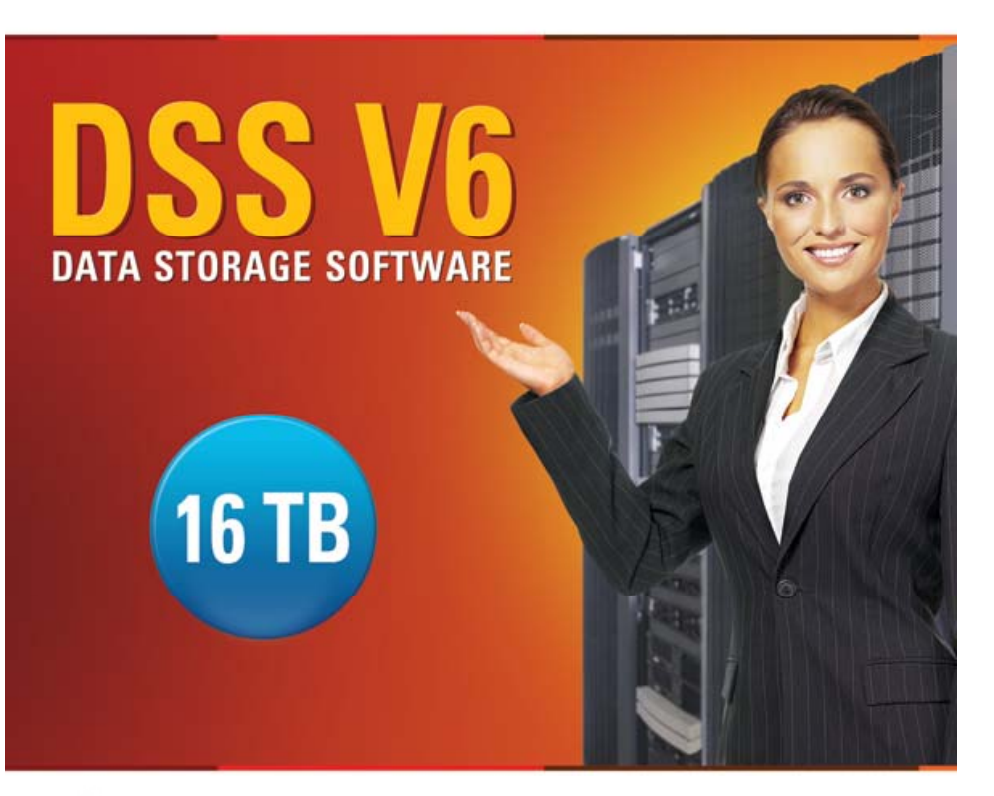

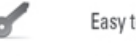

- Easy to use, GUI based management provides performance and security.
- Reliable disk based backup and recovery, along with Snapshot capability enable fast and reliable backup and restore.
- Easy to implement remote Replication, at block or volume level, enables cost-effective disaster recovery.
- IP based storage management combines NAS and iSCSI functionality for centralized storage and storage consolidation.

www.open-e.com

|                                                         | Replic<br>Mo | cation<br>de | Source/Destination |     |    | Data Transfer |              | Volume Type |         |              |    |
|---------------------------------------------------------|--------------|--------------|--------------------|-----|----|---------------|--------------|-------------|---------|--------------|----|
|                                                         | snouo        |              | stem               | Ν   | z  | ised          | ased         | S           | iscsi   |              |    |
|                                                         | Synchro      | Asynchr      | w/ Sys             | LAI | WA | File bá       | Block b      | NA          | File-IO | Block-IC     | FC |
| Synchronous Volume Replication with Failover over a LAN |              |              |                    |     |    |               | $\checkmark$ |             |         | $\checkmark$ |    |

- Open-E DSS Synchronous Volume Replication with Failover is a fault tolerance process via iSCSI volume replication, that creates mirrored target data volumes.
  - Data is copied in real-time, and every change is immediately mirrored from the primary server to the secondary storage server.
  - In case of a failure, scheduled maintenance of the primary server, or loss of the primary data source, failover automatically switches operations to the secondary storage server, so processes can be continued as usual.

#### VOLUME REPLICATION WITH FAILOVER BETWEEN TWO SYSTEMS WITHIN ONE LAN

#### Recommended Resources

- Key Hardware (two systems)
  - ✓ x86 compatible
  - ✓ RAID Controller with Batery Backup Unit
  - ✓ HDD's
  - ✓ Network Interface Cards
  - Ping Node (ping node it is any permanently (24/7) available host in the network. In particular case the ping node function can be performed by the server storing the data on the iSCSI failover volume).
- Software
  - Open-E DSS, 2 units

#### Benefits

- Eliminate business disruption
- Data Redundancy over a LAN
- Switch Redundancy

#### Disadvantages

- High cost of solution
- Natural disasters (earthquake, fire, flood...) can destroy local systems

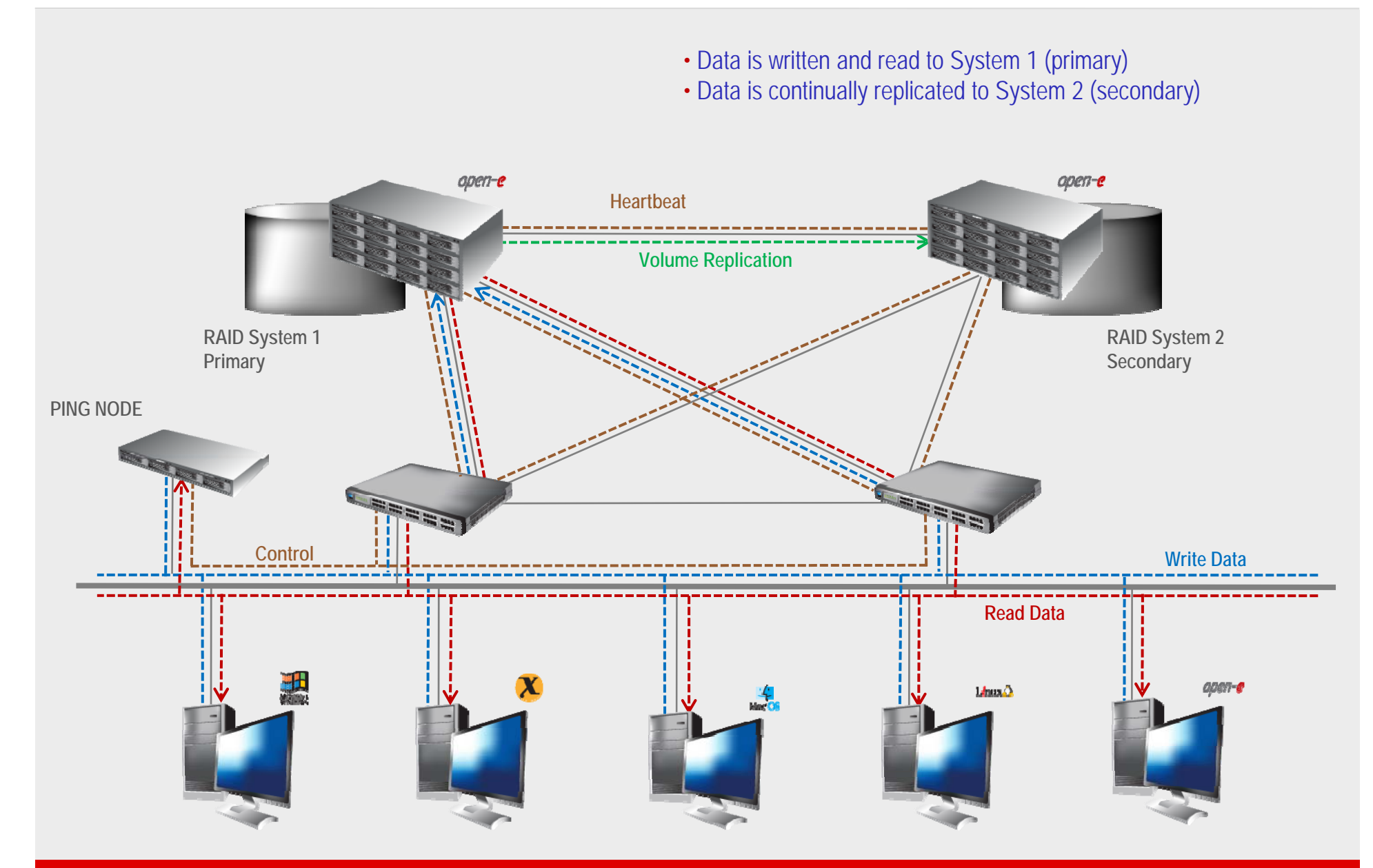

- In case of raid array or disk drive error on System 1(primary), the server will send an e-mail notification to the administrator
- iSCSI Auto Failover determines there is no connection between the servers
- After a few seconds Automatic Failover is executed and users are switched to System 2 (secondary)

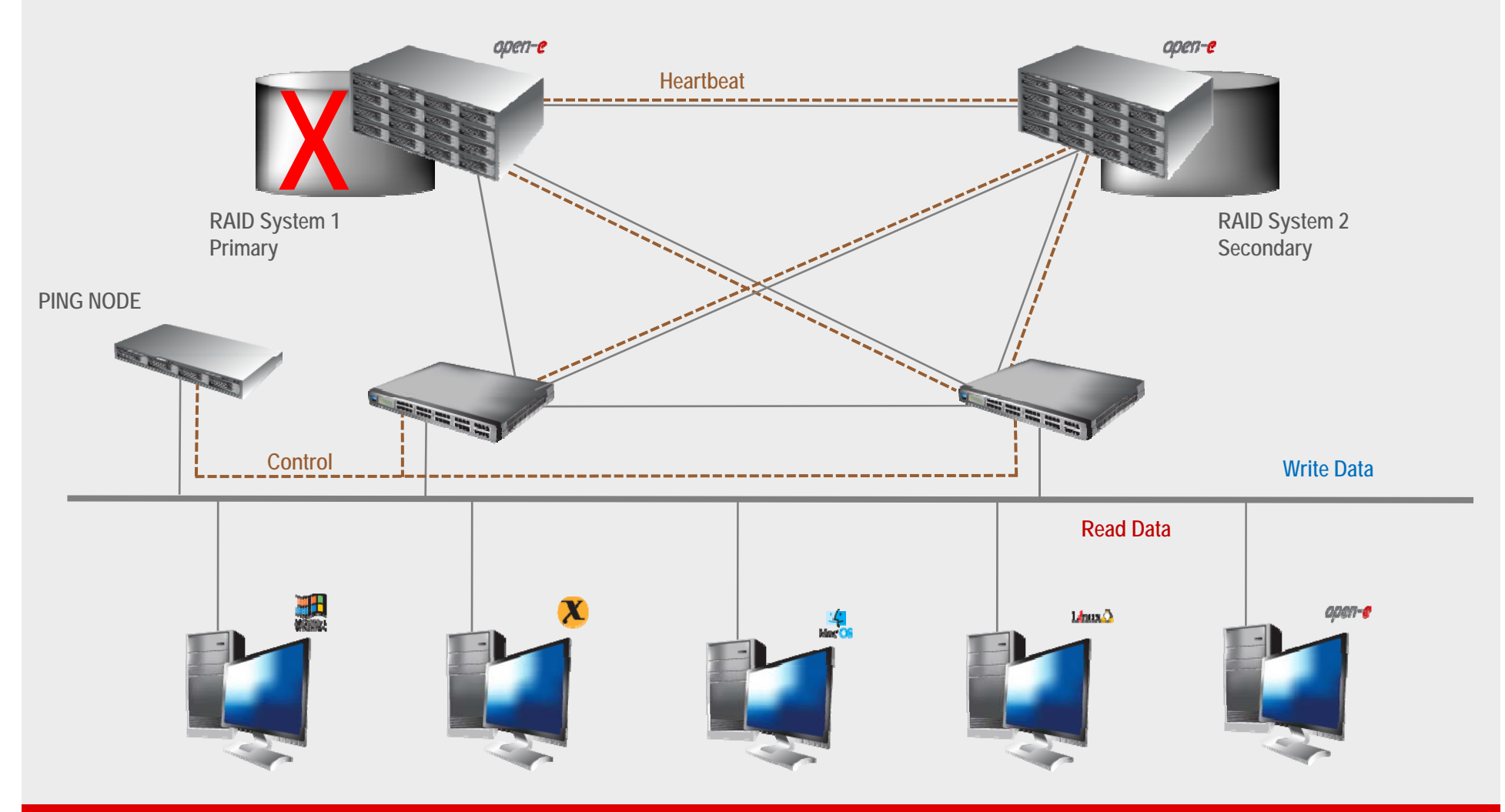

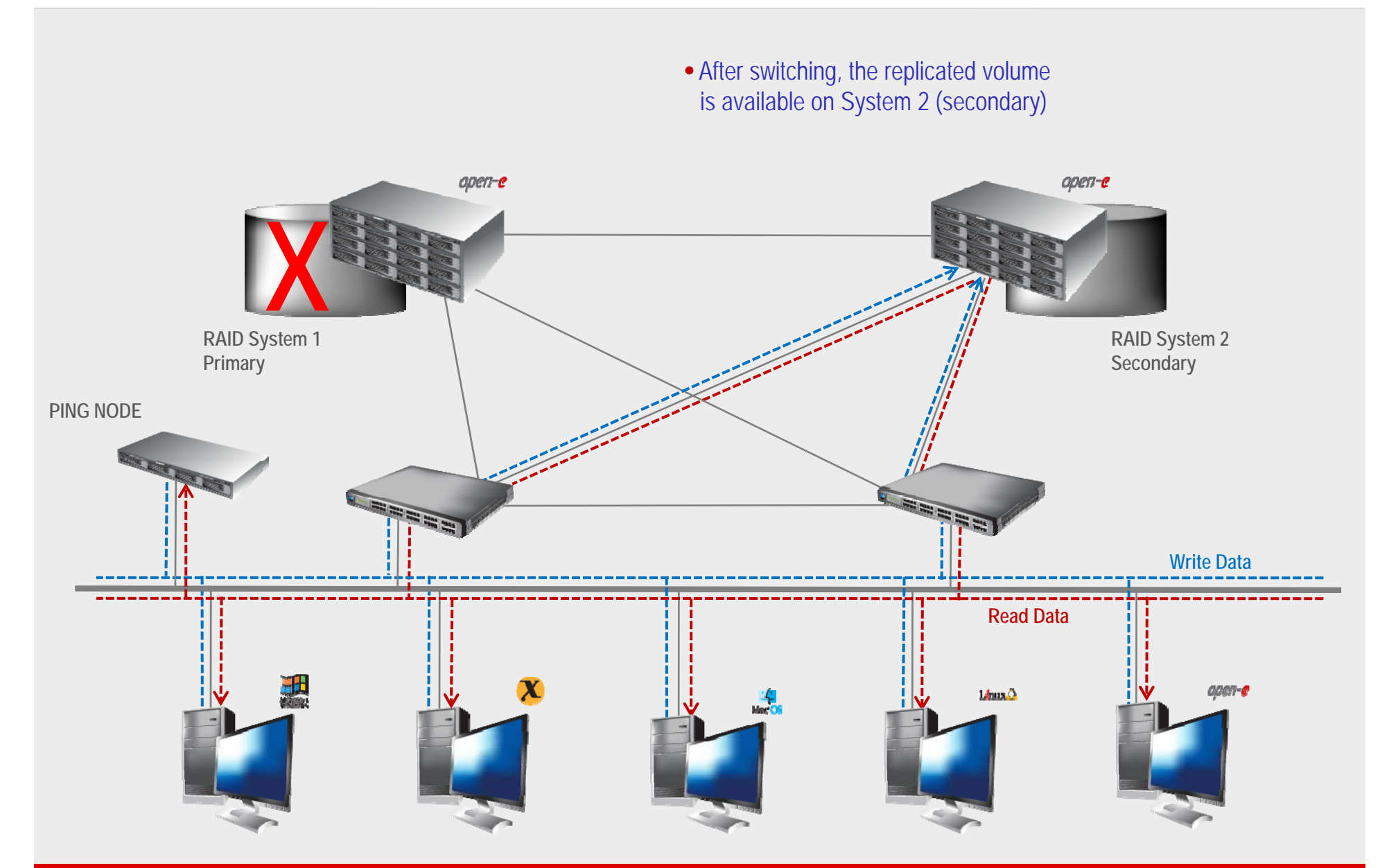

#### TO SET UP VOLUME REPLICATION WITH FAILOVER, PERFORM THE FOLLOWING STEPS:

- 1. Hardware configuration:
  - Settings server names, ethernet ports and bonding on secondary and primary node
- 2. Configure the Secondary node:
  - Create a Volume Group, iSCSI Volume
  - Configure Volume Replication mode (destination mode) settings mirror IP address
- 3. Configure the Primary node
  - Create a Volume Group, iSCSI Volume
  - Configure Volume Replication mode (source mode) settings mirror IP address, creating Volume Replication task and start replication task.
- 4. Create new target on Secondary node
- 5. Create new target on Primary node
- 6. Configure virtual IP and Auxiliary connection
- 7. Configure iSCSI Failover
- 8. Start Failover Service
- 9. Test Failover Function
- 10. Run Failback Function

#### Hardware Requirements:

To run the Volume Replication with Failover, two DSS systems are required. Both servers must be located and working in the Local Area Network. See below configurations for examples:

#### 1. Hardware Configuration

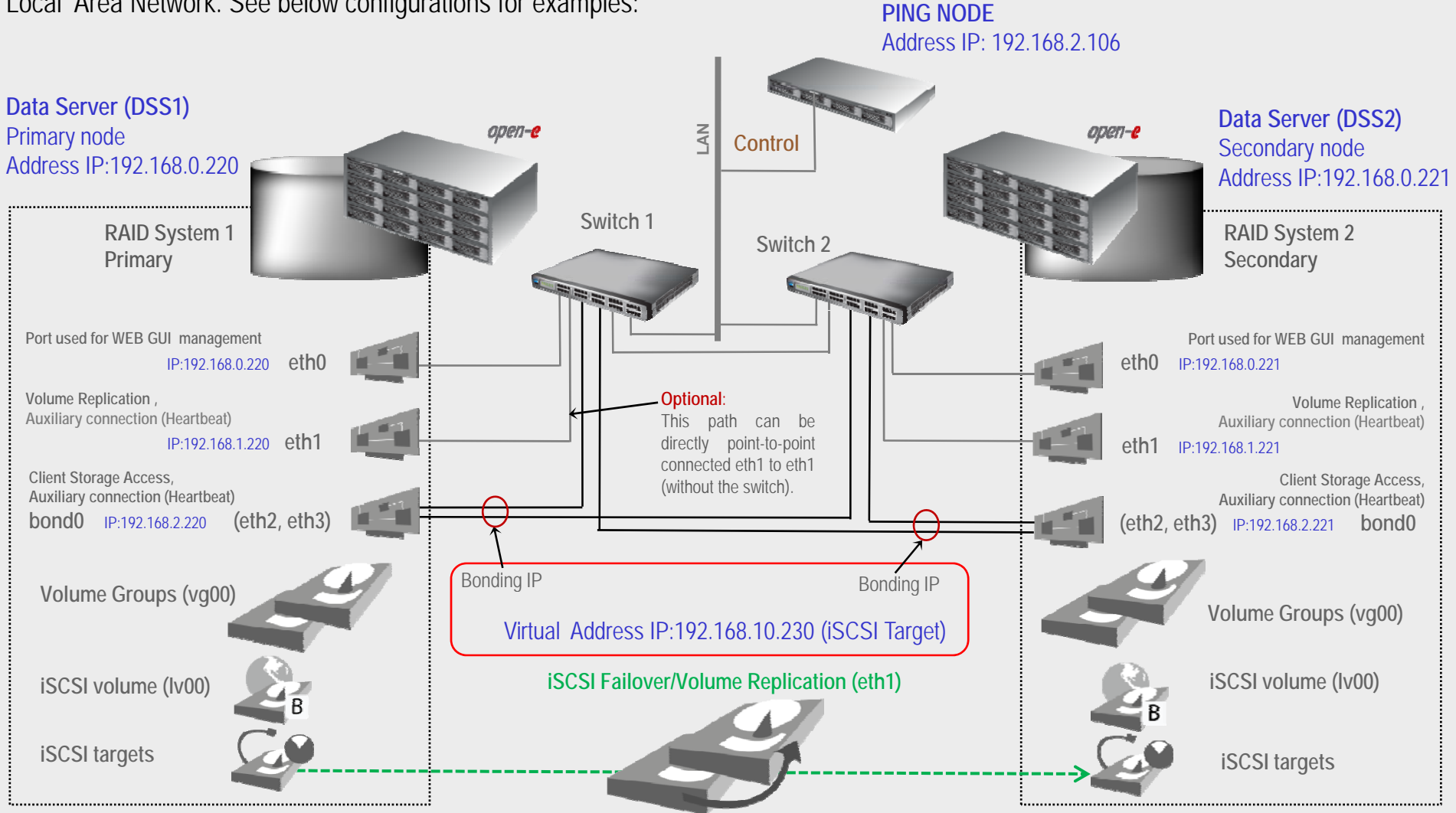

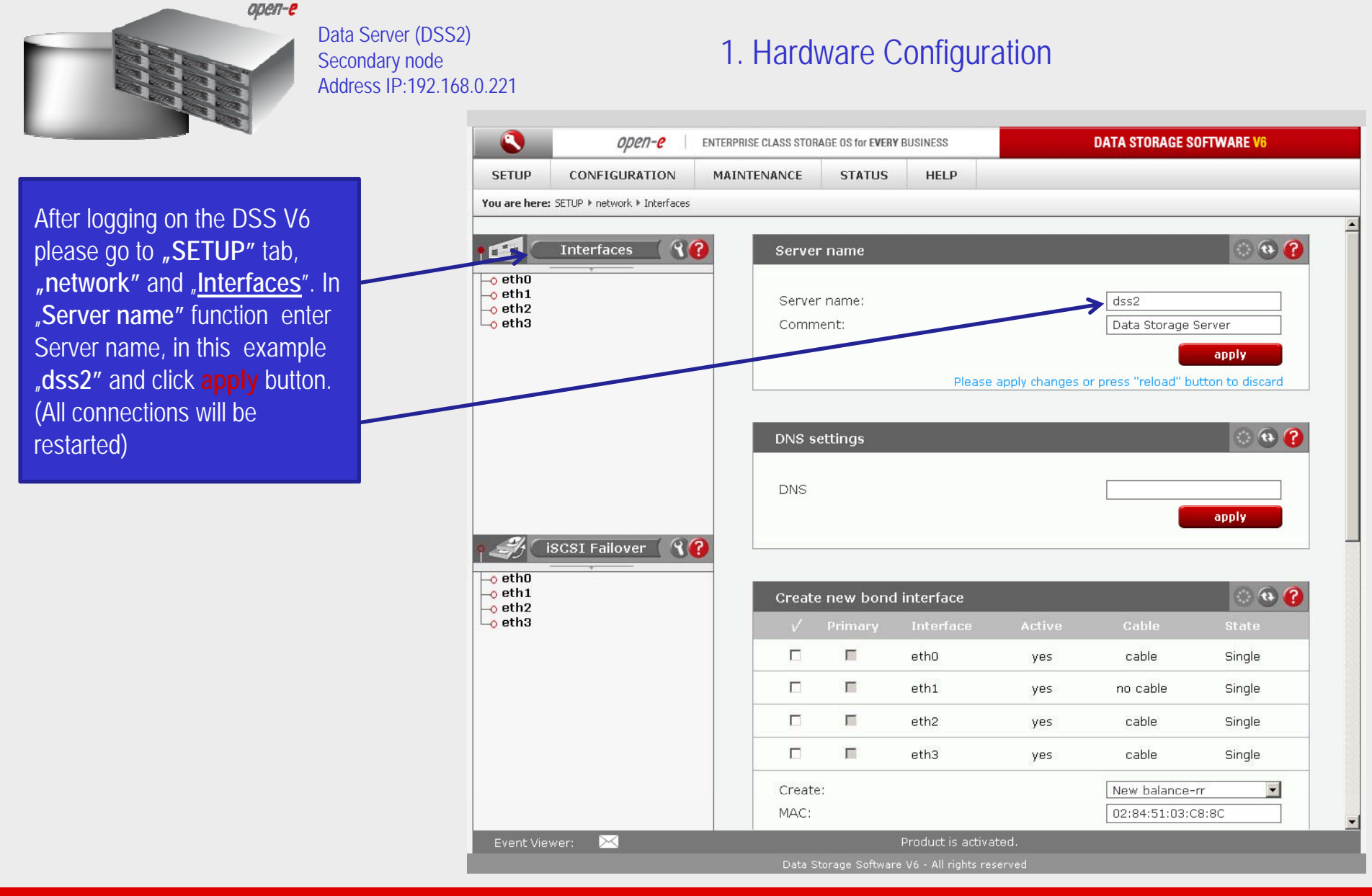

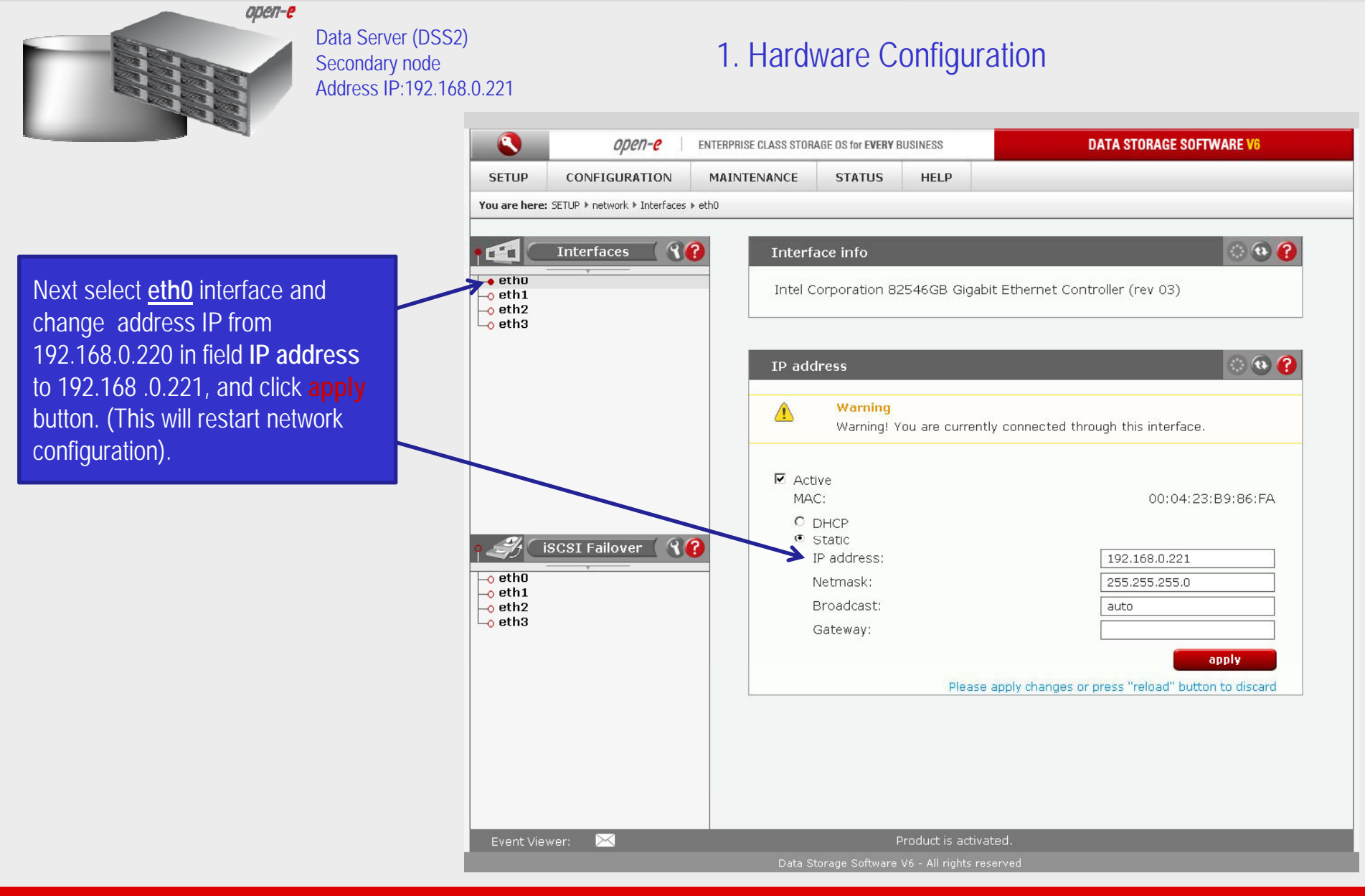

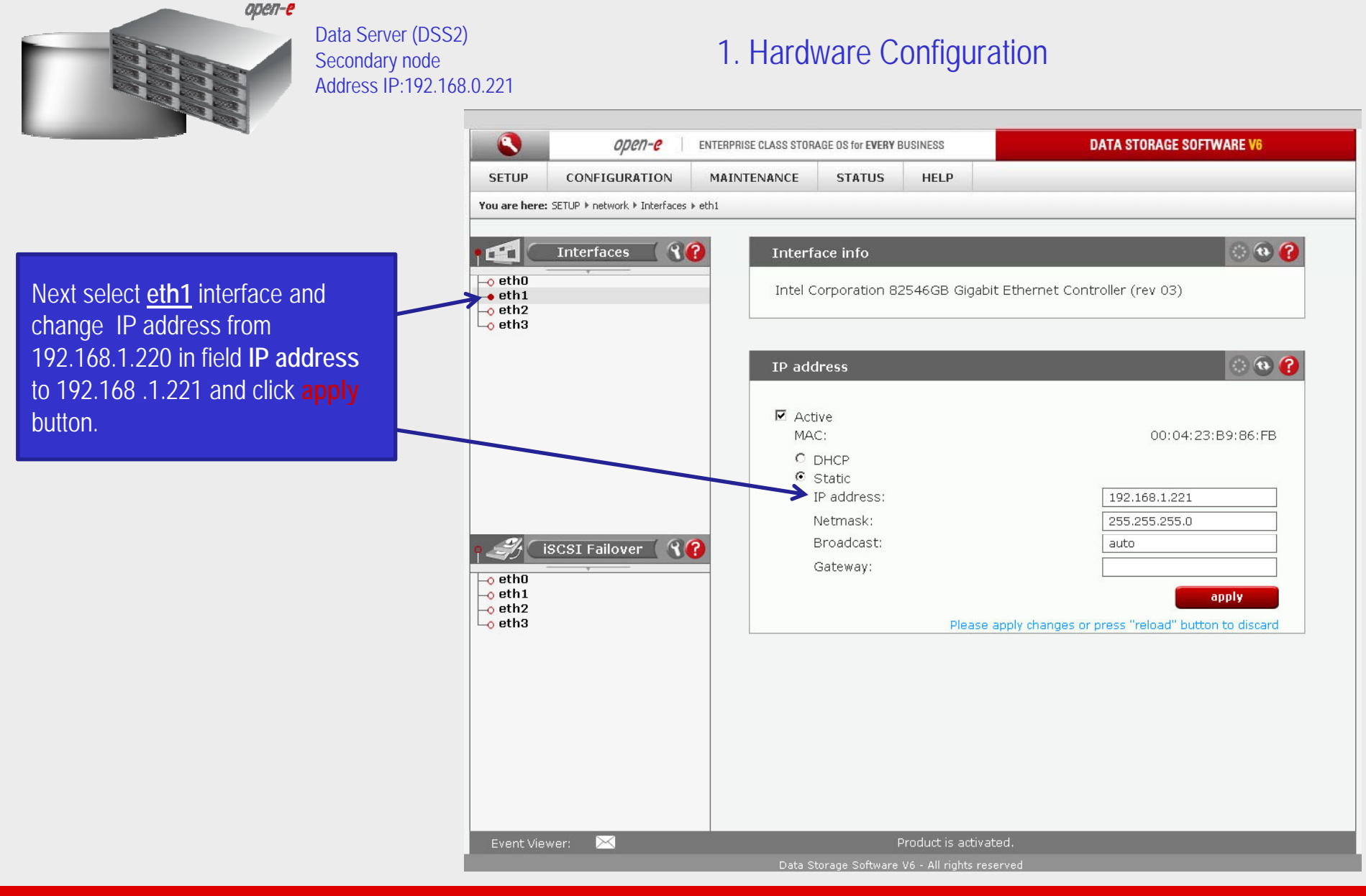

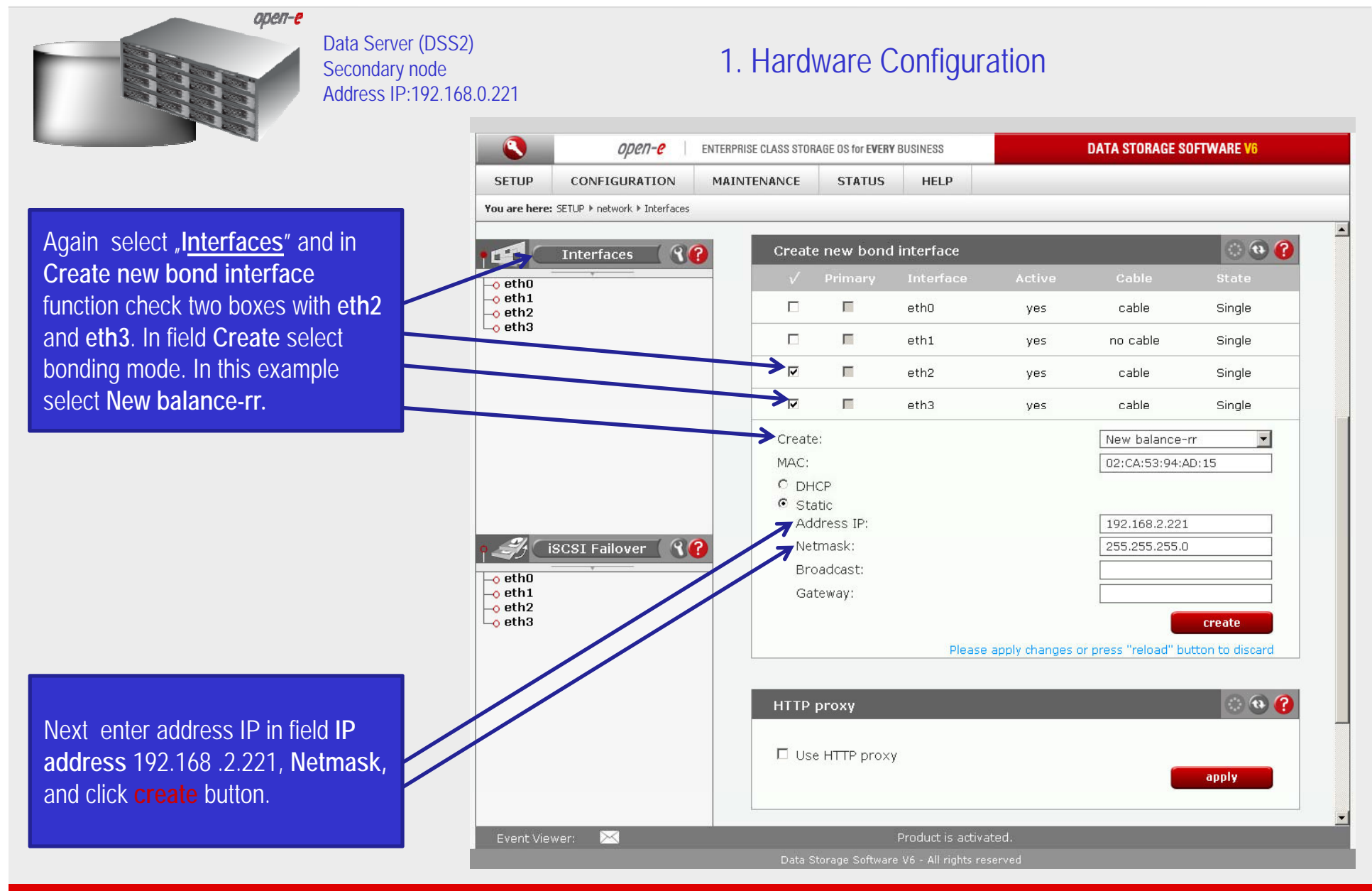

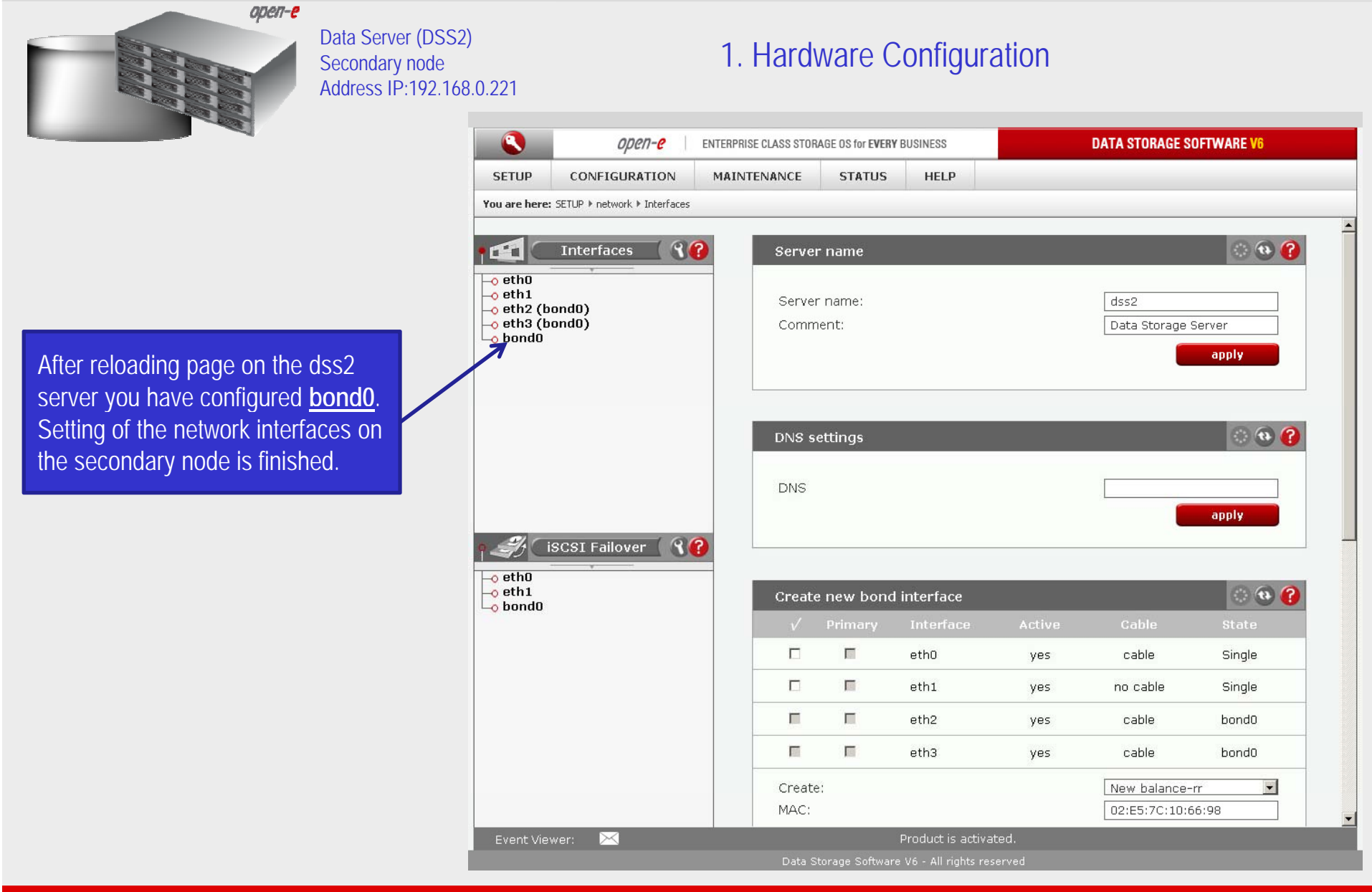

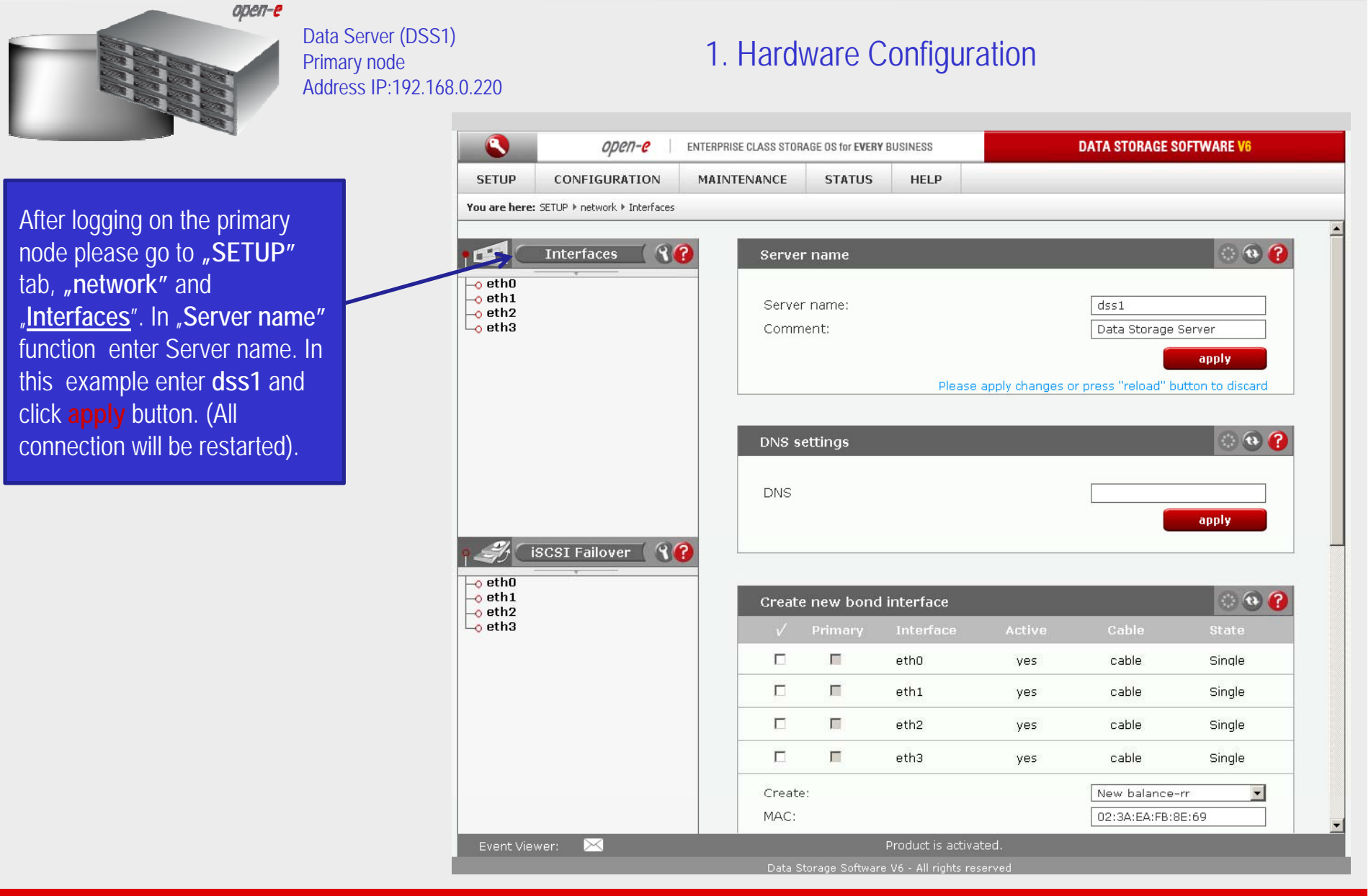

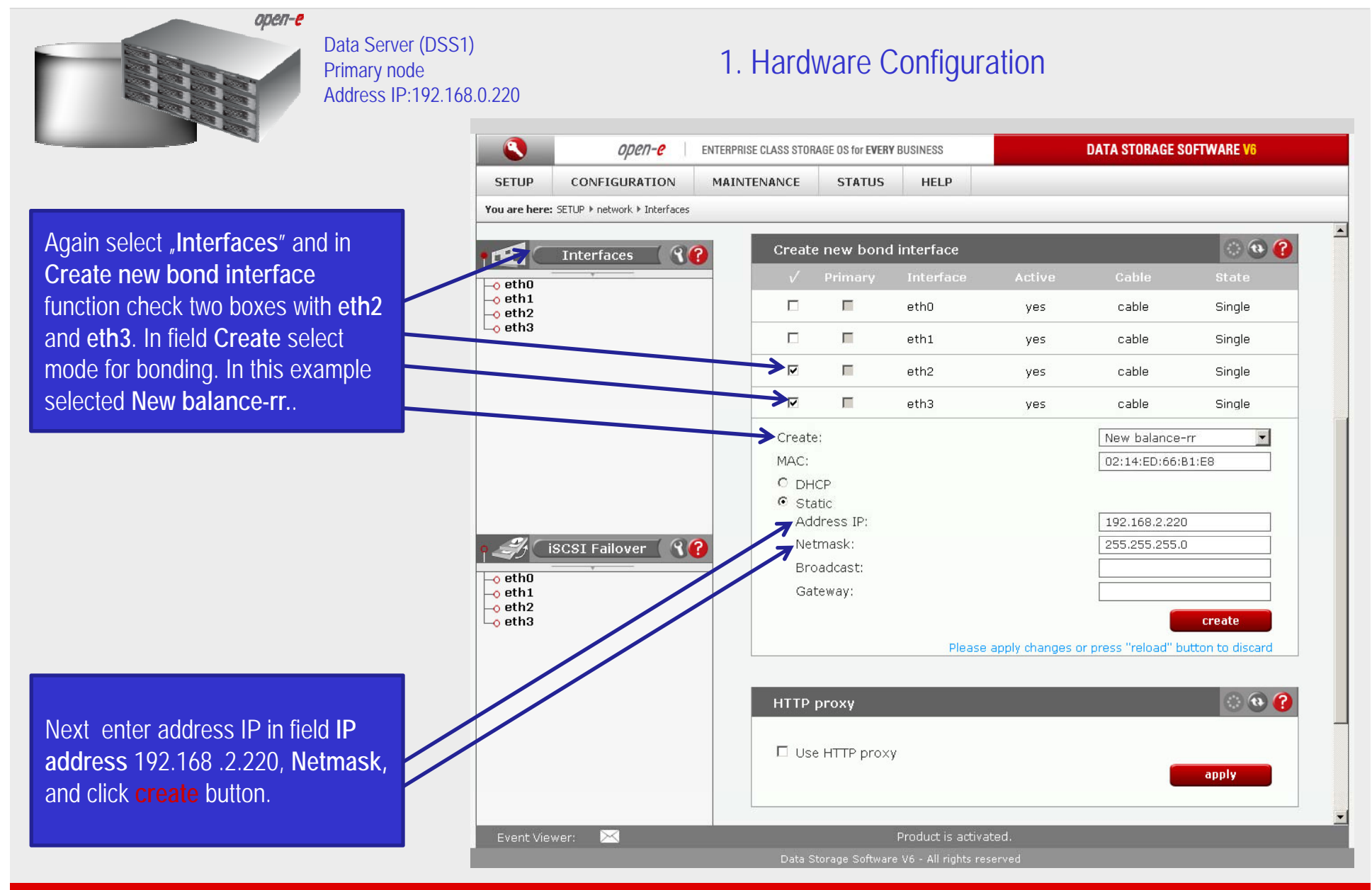

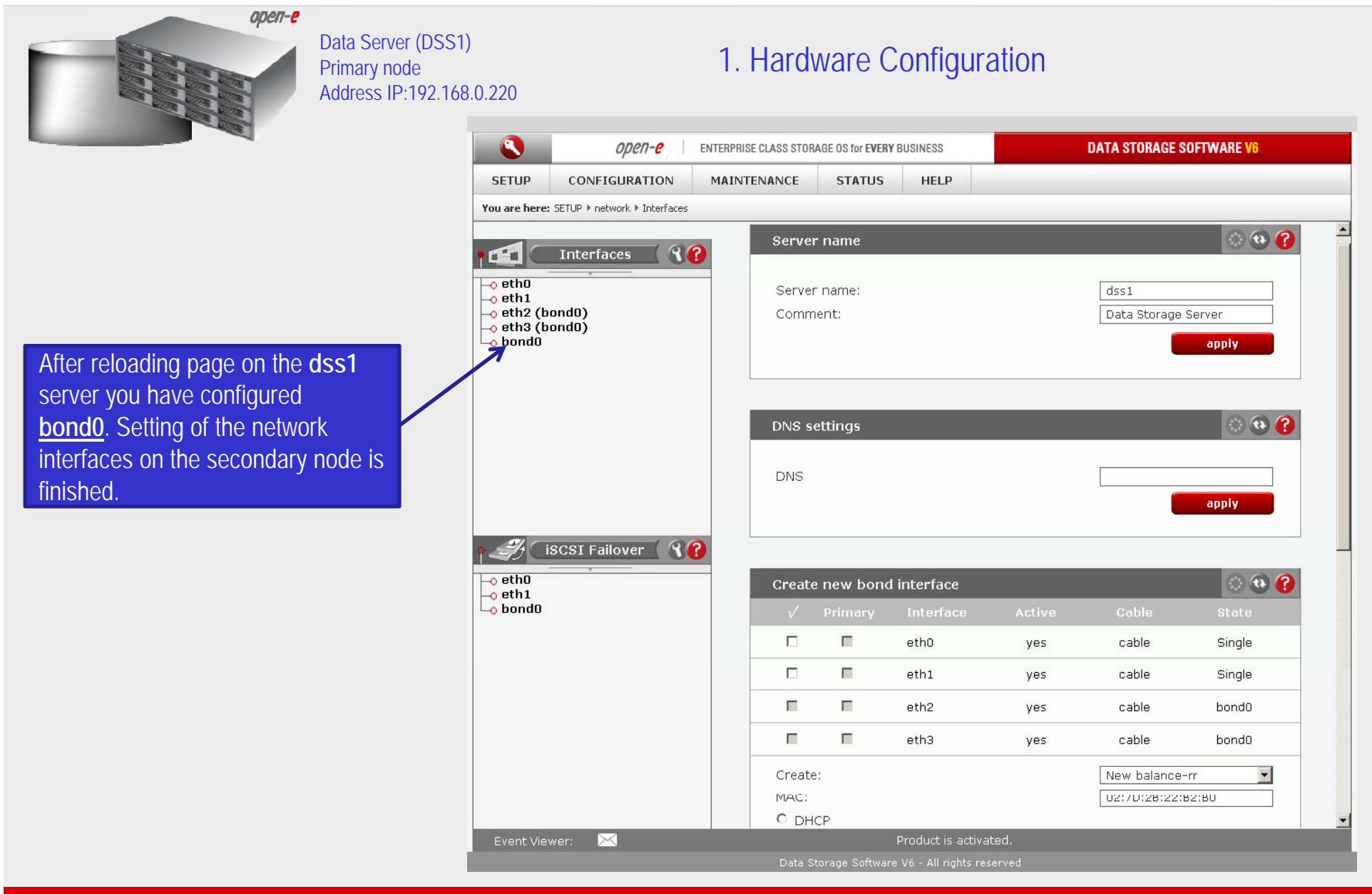

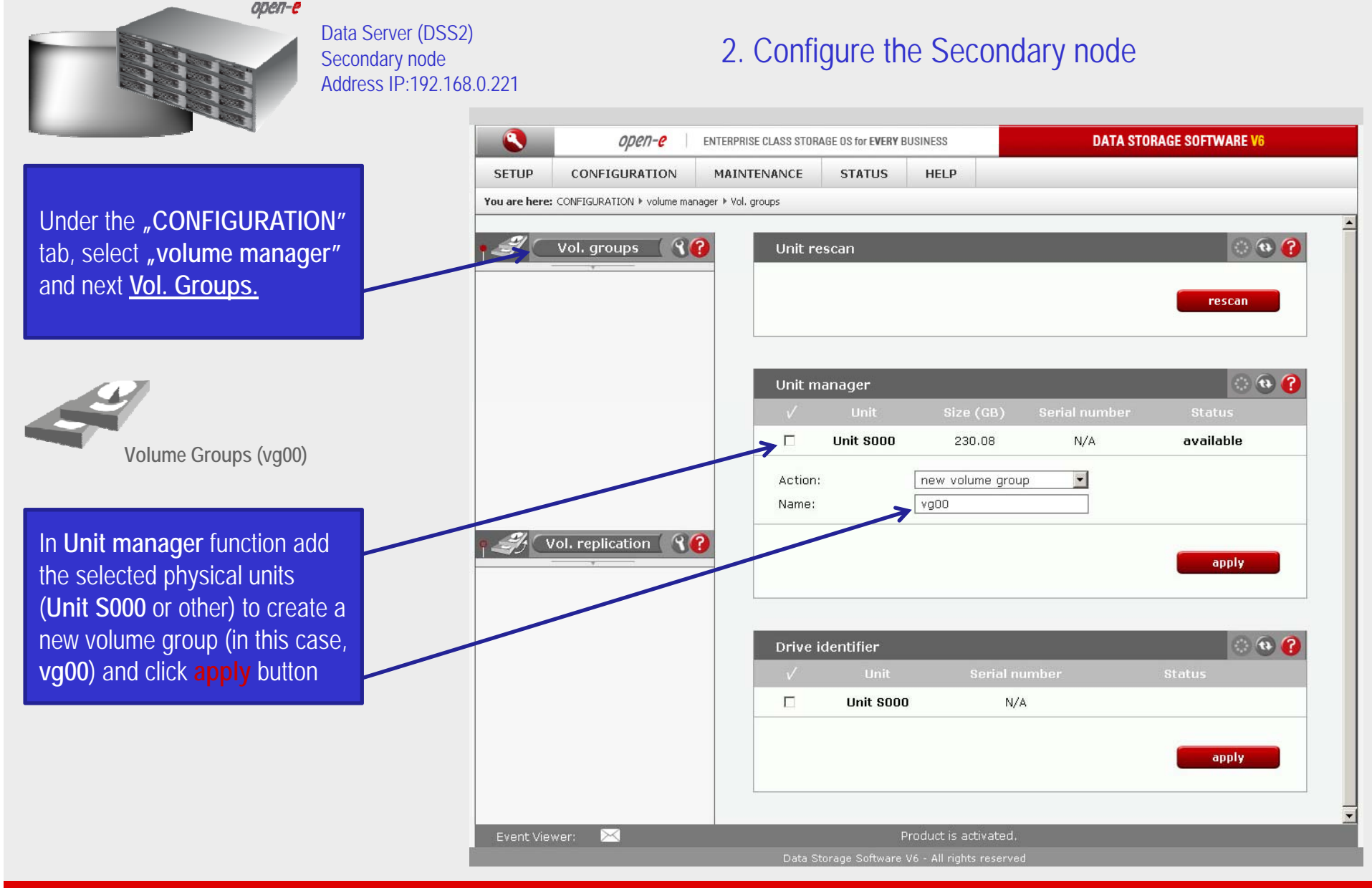

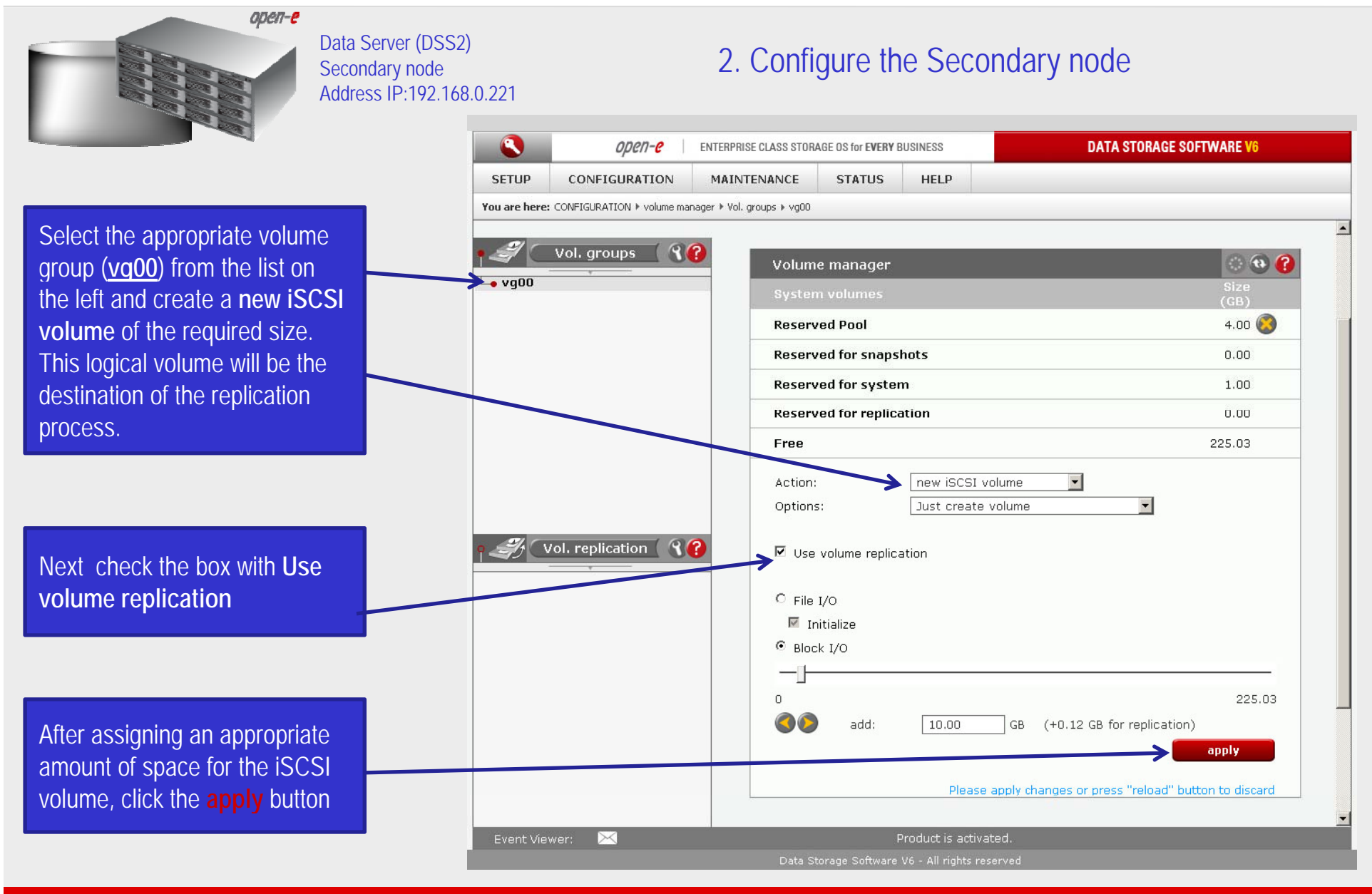

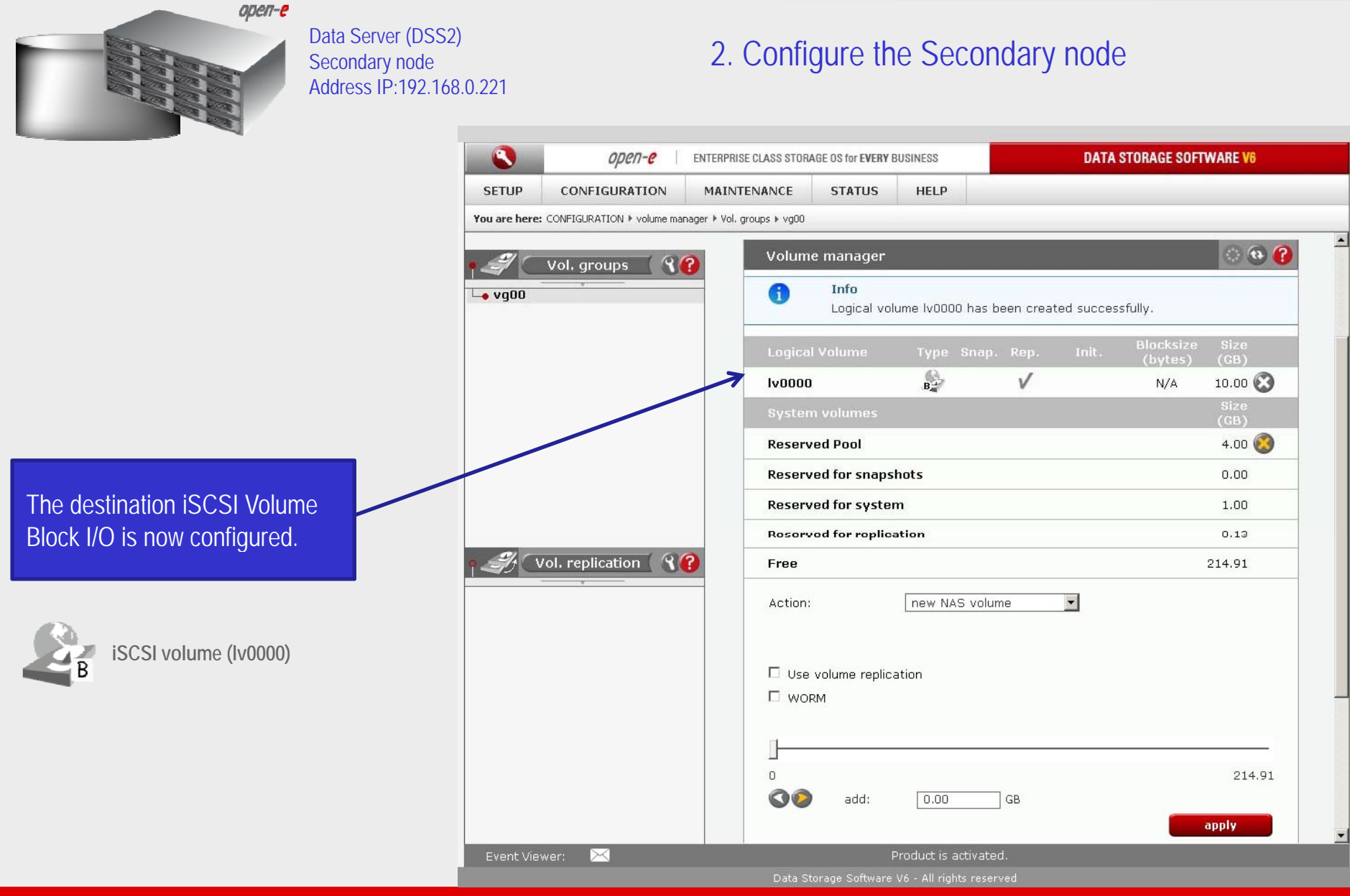

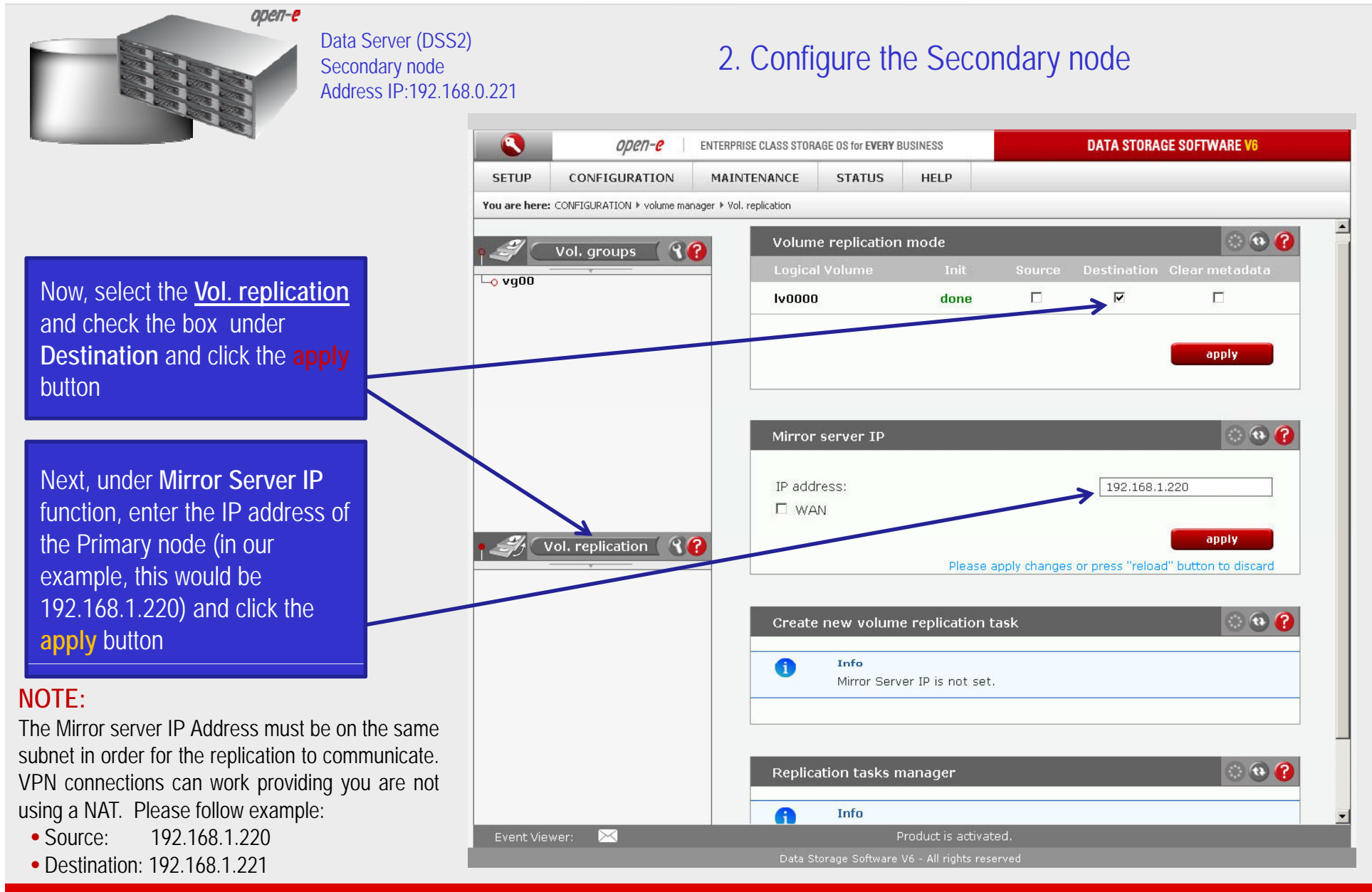

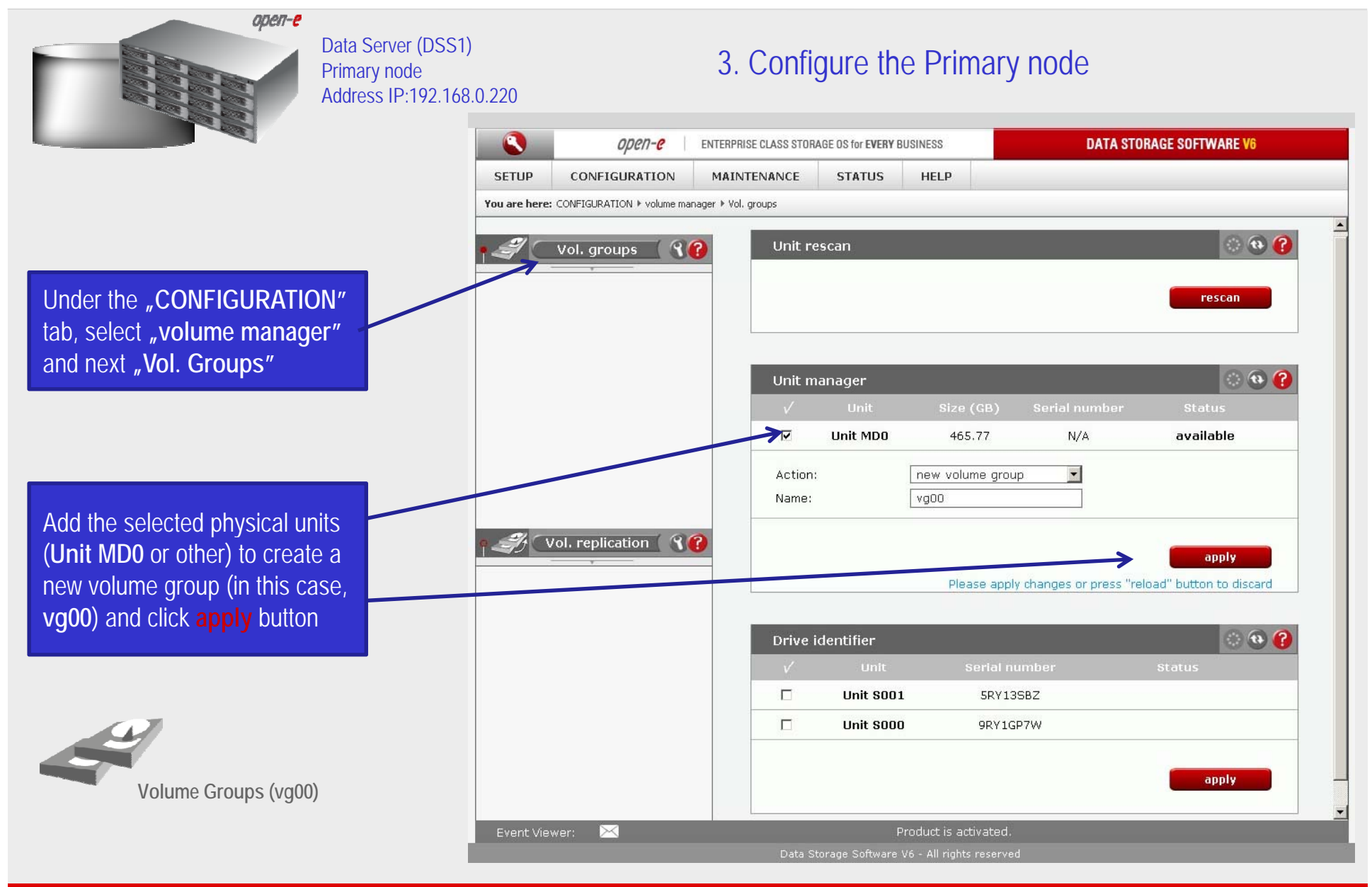

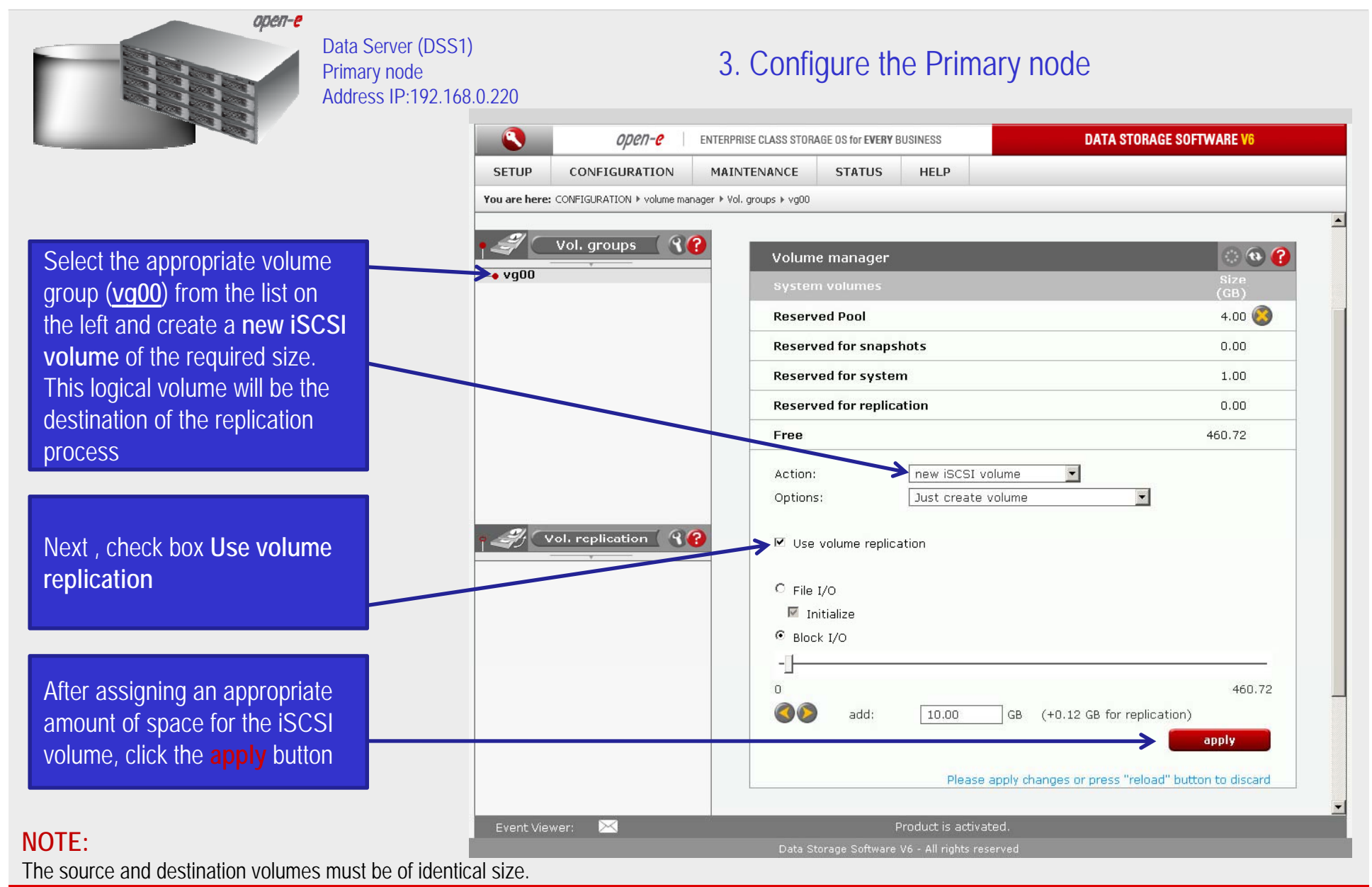

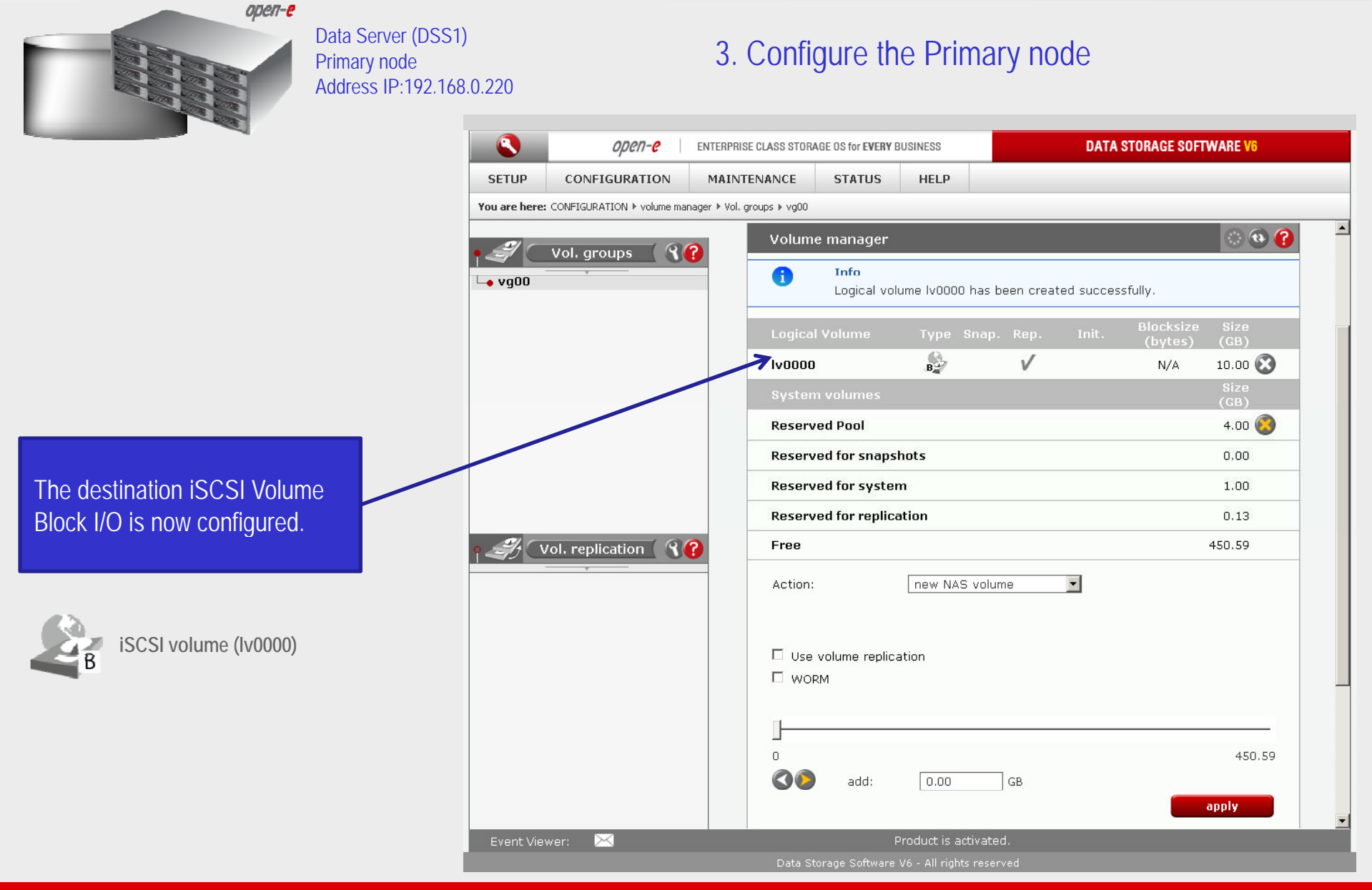

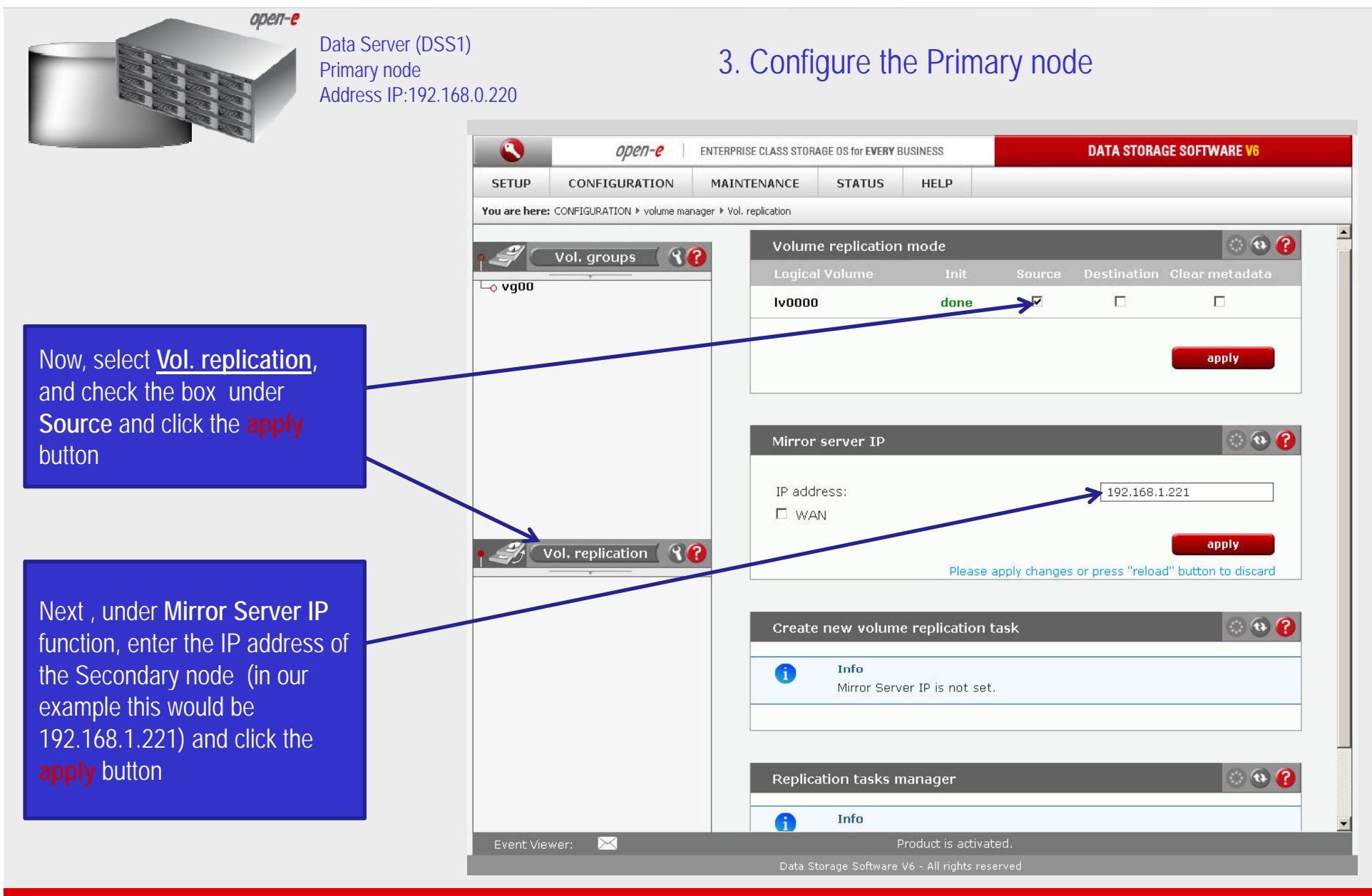

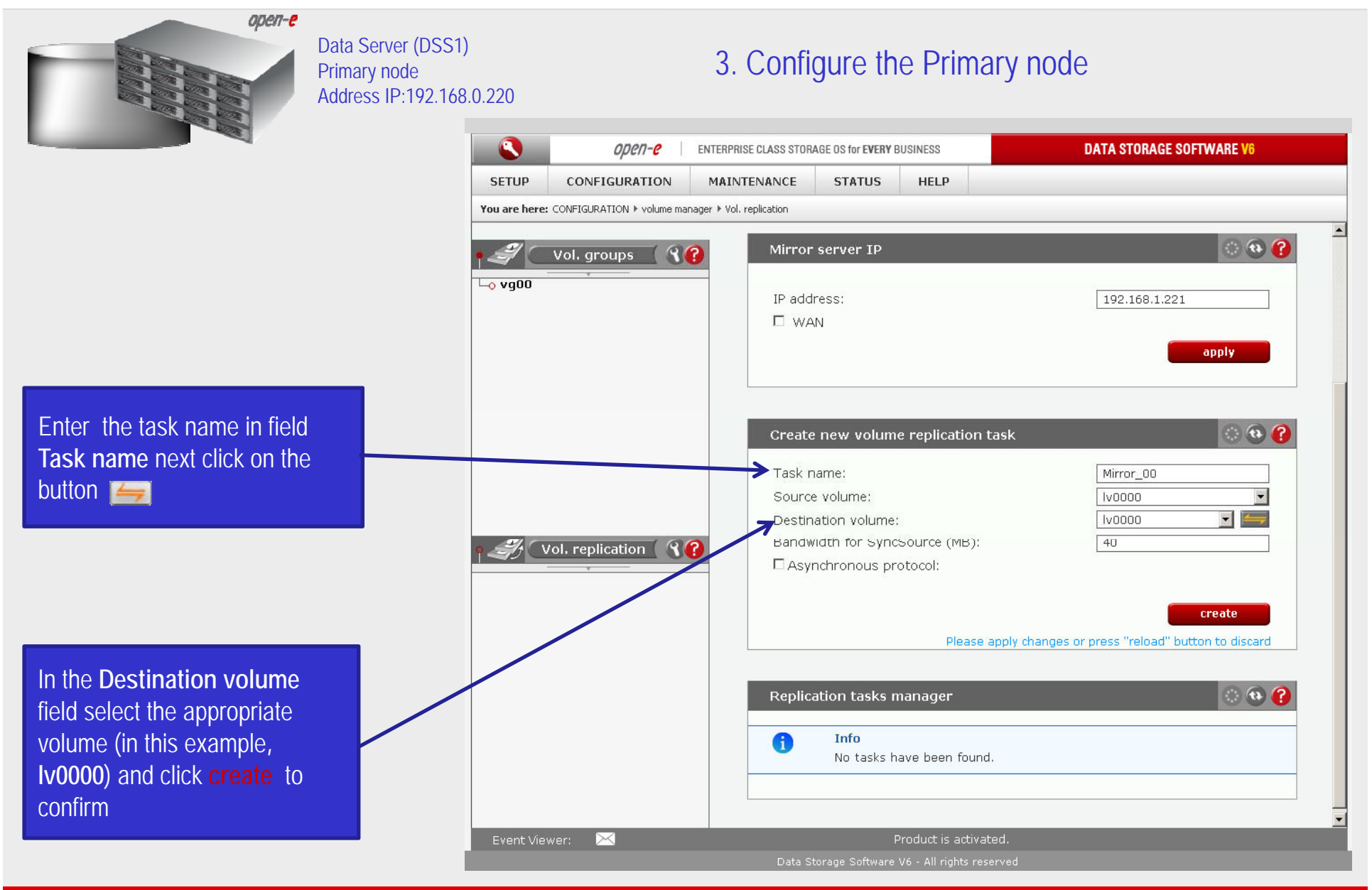

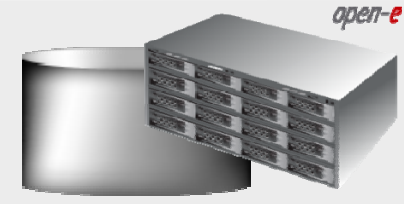

Data Server (DSS1) Primary node Address IP:192.168.0.220

#### 3. Configure the Primary node

|                       | open-e                   | ENTERPRISE CLASS STOR     | AGE OS for EVERY E | USINESS                | DATA STORAG                 | E SUFIWARE V6    |
|-----------------------|--------------------------|---------------------------|--------------------|------------------------|-----------------------------|------------------|
| SETUP                 | CONFIGURATION            | MAINTENANCE               | STATUS             | HELP                   |                             |                  |
| You are here:         | CONFIGURATION ▶ volume m | anager 🕨 Vol. replication |                    |                        |                             |                  |
| <b>1</b>              |                          |                           |                    |                        |                             |                  |
|                       | Vol. groups              |                           |                    |                        |                             | apply            |
| L <mark>o</mark> vg00 |                          |                           |                    |                        |                             |                  |
|                       |                          |                           | _                  |                        |                             | 0.0              |
|                       |                          | Mirror                    | server IP          |                        |                             | <b>(</b> )       |
|                       |                          | ID add                    | race'              |                        | 102 169 1 /                 | 221              |
|                       |                          |                           | N                  |                        | 192.100.1.                  | .21              |
|                       |                          |                           |                    |                        |                             | apply            |
|                       |                          |                           |                    |                        |                             |                  |
|                       |                          |                           |                    |                        |                             |                  |
|                       |                          | Create                    | e new volum        | e replication task     |                             | 00               |
| ۹ <i>- 3</i> / ( v    | ol. replication 🛚 💡      |                           |                    |                        |                             |                  |
| └─o Mirror_0          | 10                       | - 1                       | Info<br>No volume  | s with replication fur | actionality found or all vo | umes have a tasl |
|                       |                          |                           | assigned a         | iready.                |                             |                  |
|                       |                          |                           |                    |                        |                             |                  |
|                       |                          |                           |                    |                        |                             |                  |
|                       |                          | Replic                    | ation tasks n      | nanager                |                             | 0 😟              |
|                       |                          |                           | 2000               |                        | Otaut timo                  | Action           |
|                       |                          |                           | ame                |                        | start time                  |                  |
|                       |                          |                           | ilirror_00         |                        | n/a                         |                  |
|                       |                          |                           |                    |                        |                             |                  |
|                       |                          |                           |                    |                        |                             |                  |
| Event View            | /or: 🖂                   |                           |                    | Product is activated   |                             | _                |

Now, in the **Replication task** manager function, click on button under to start the Replication task on the Primary node

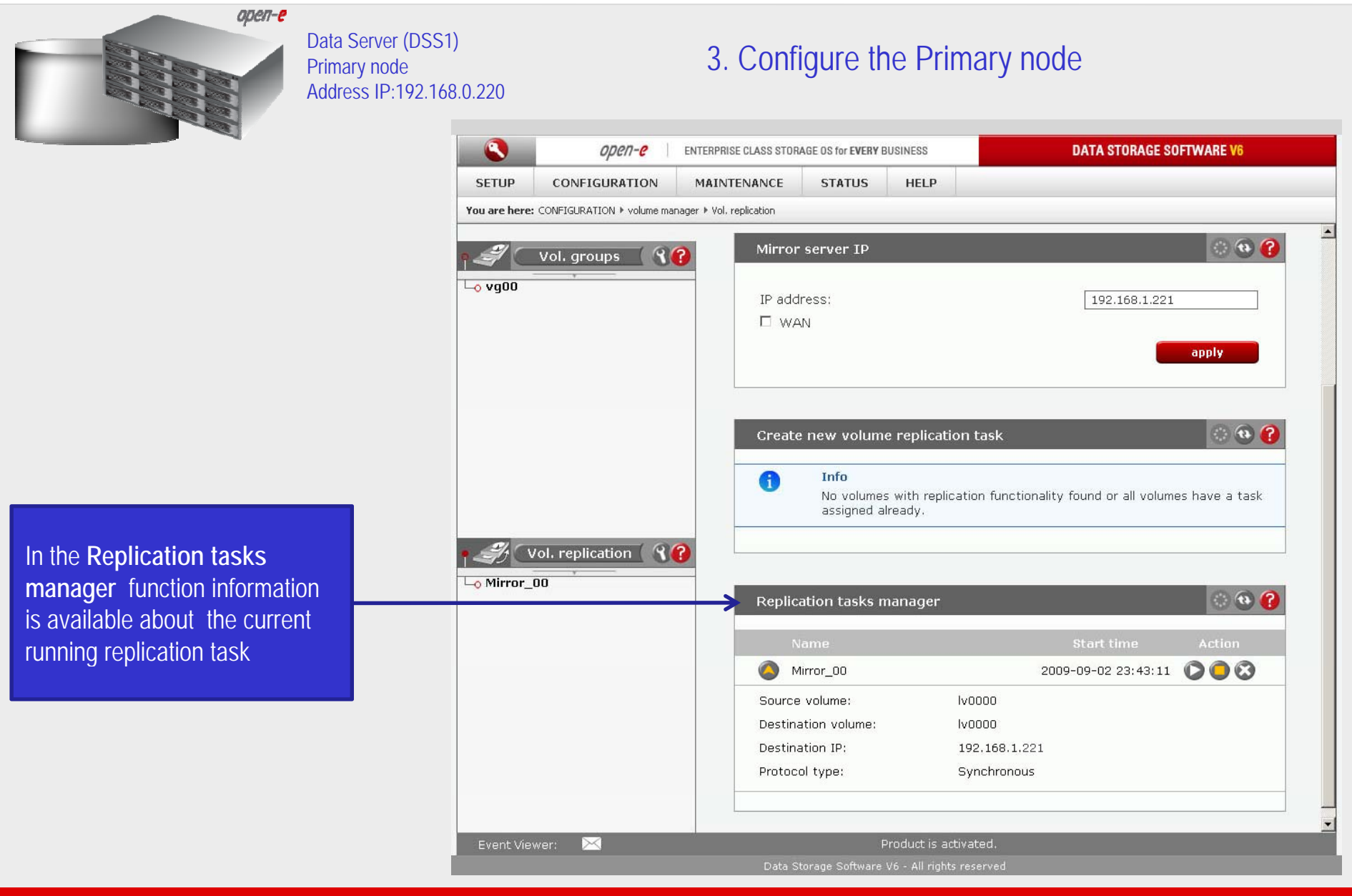

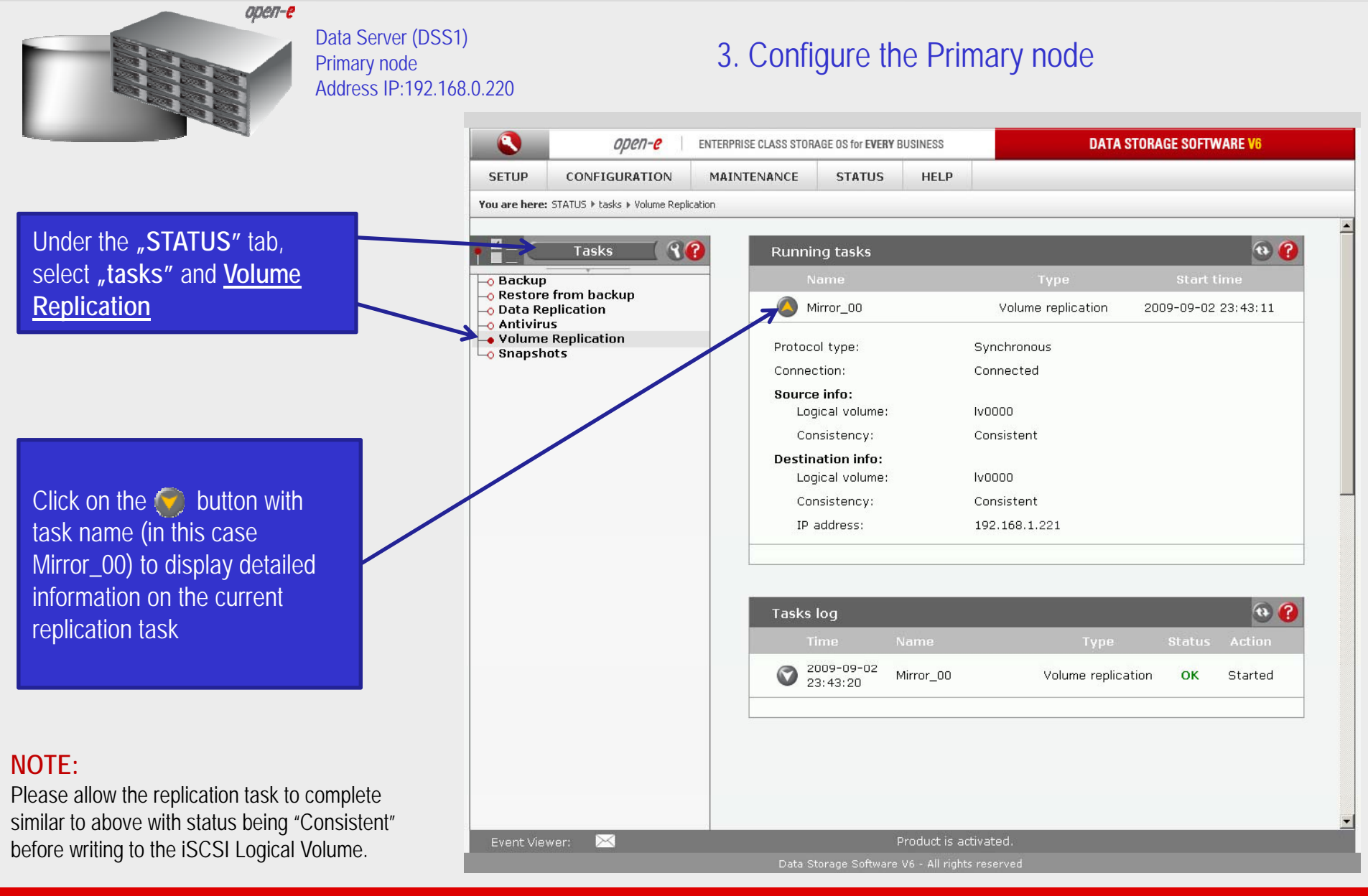

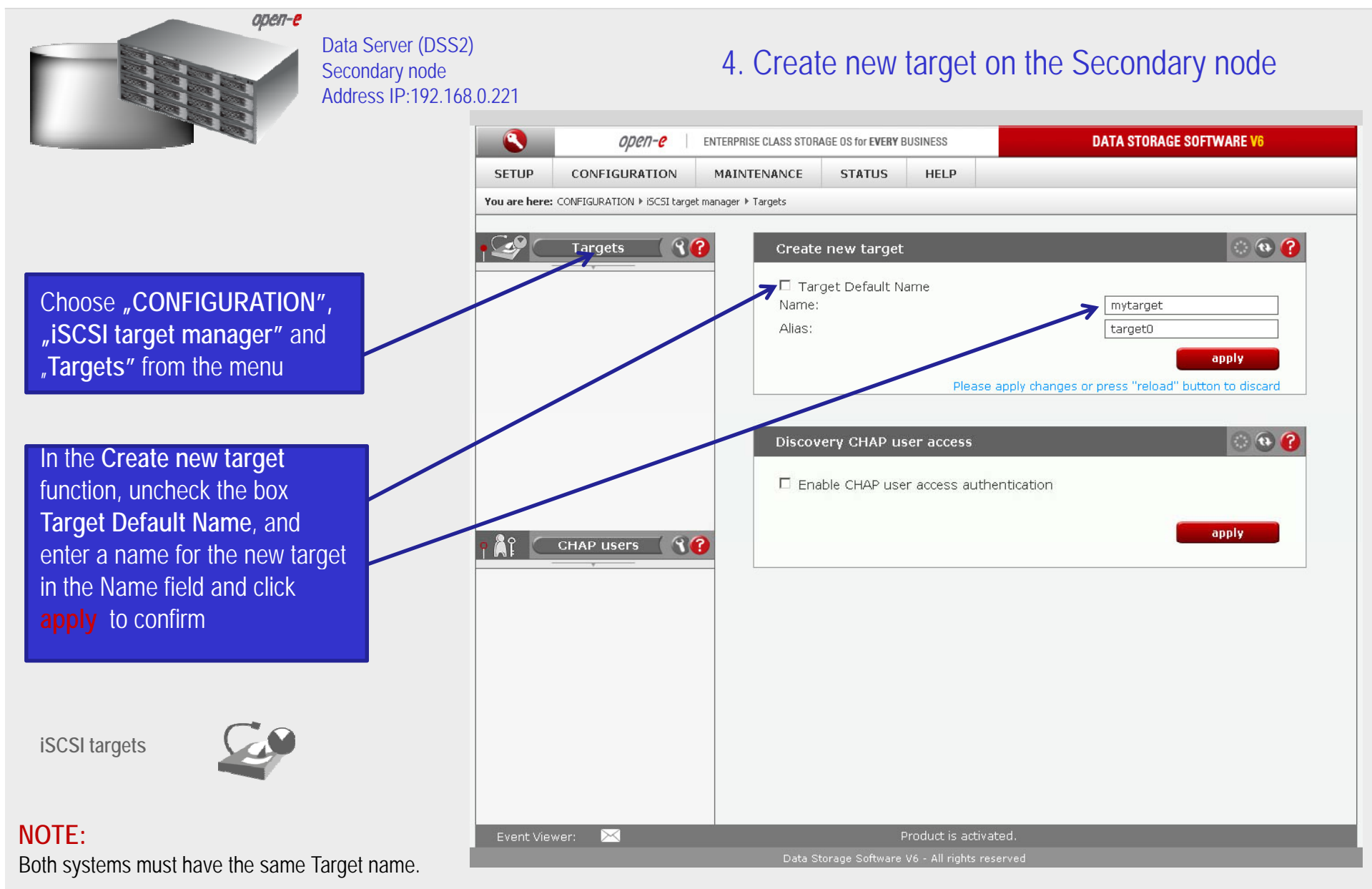

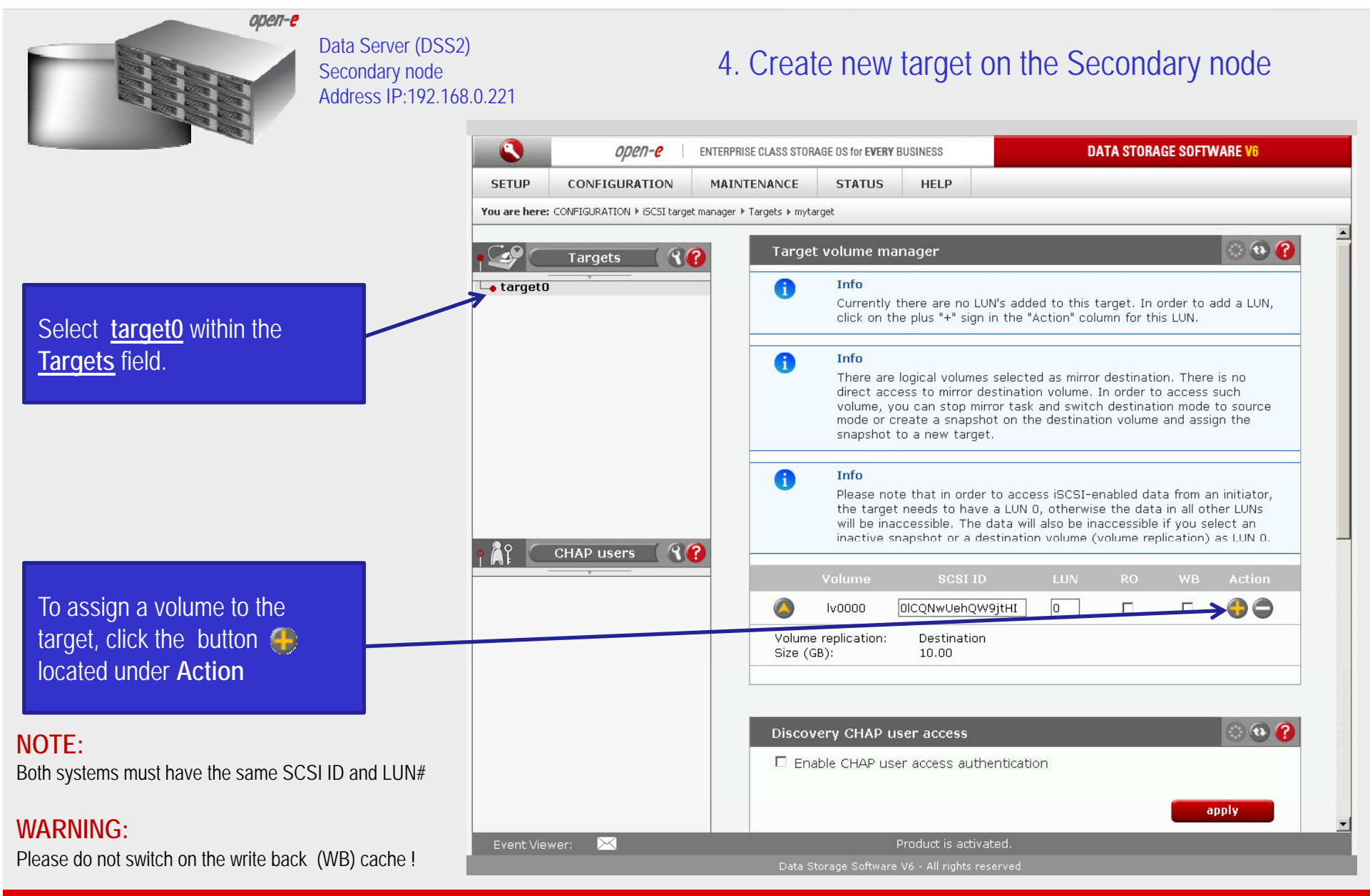

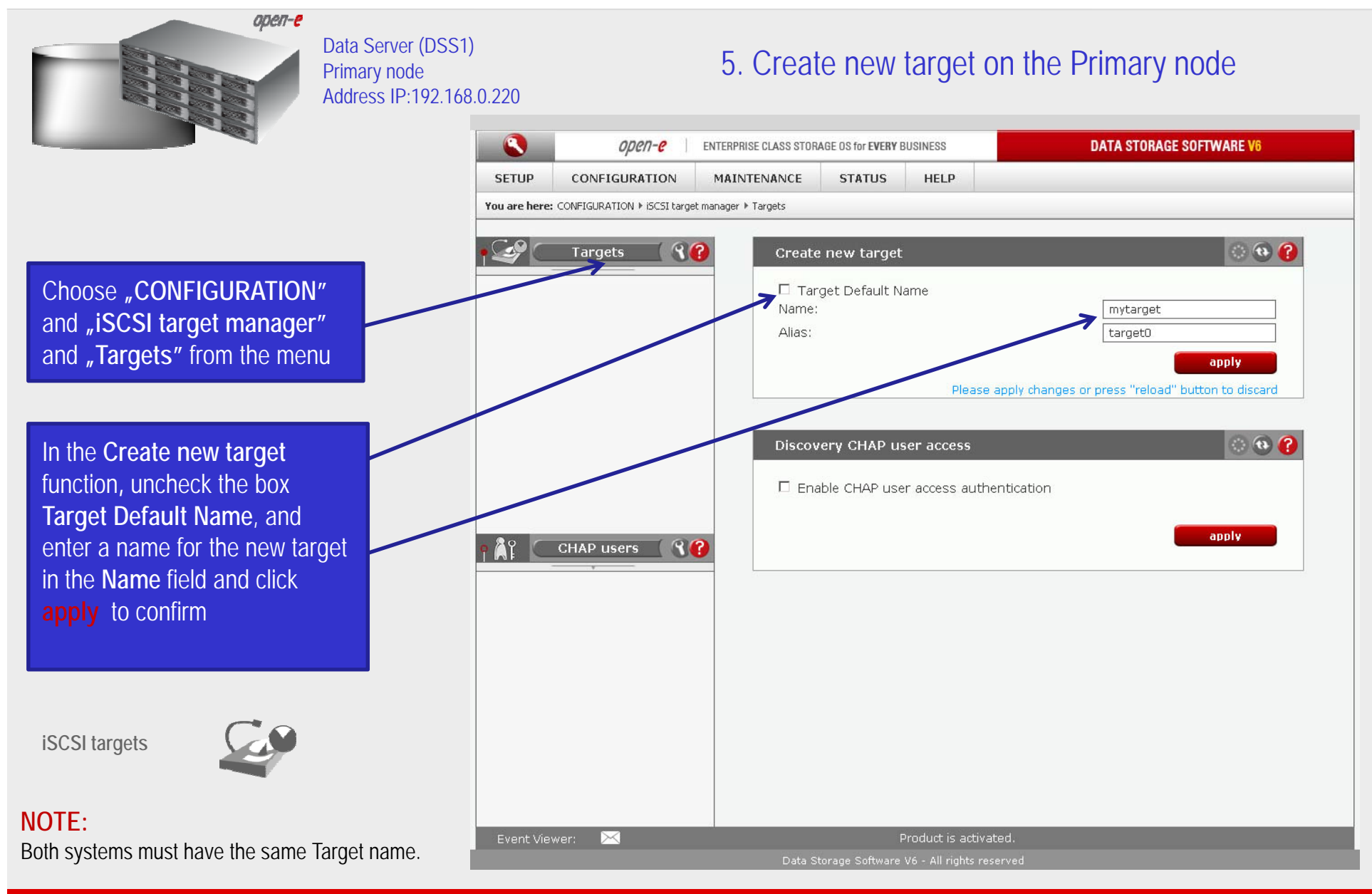

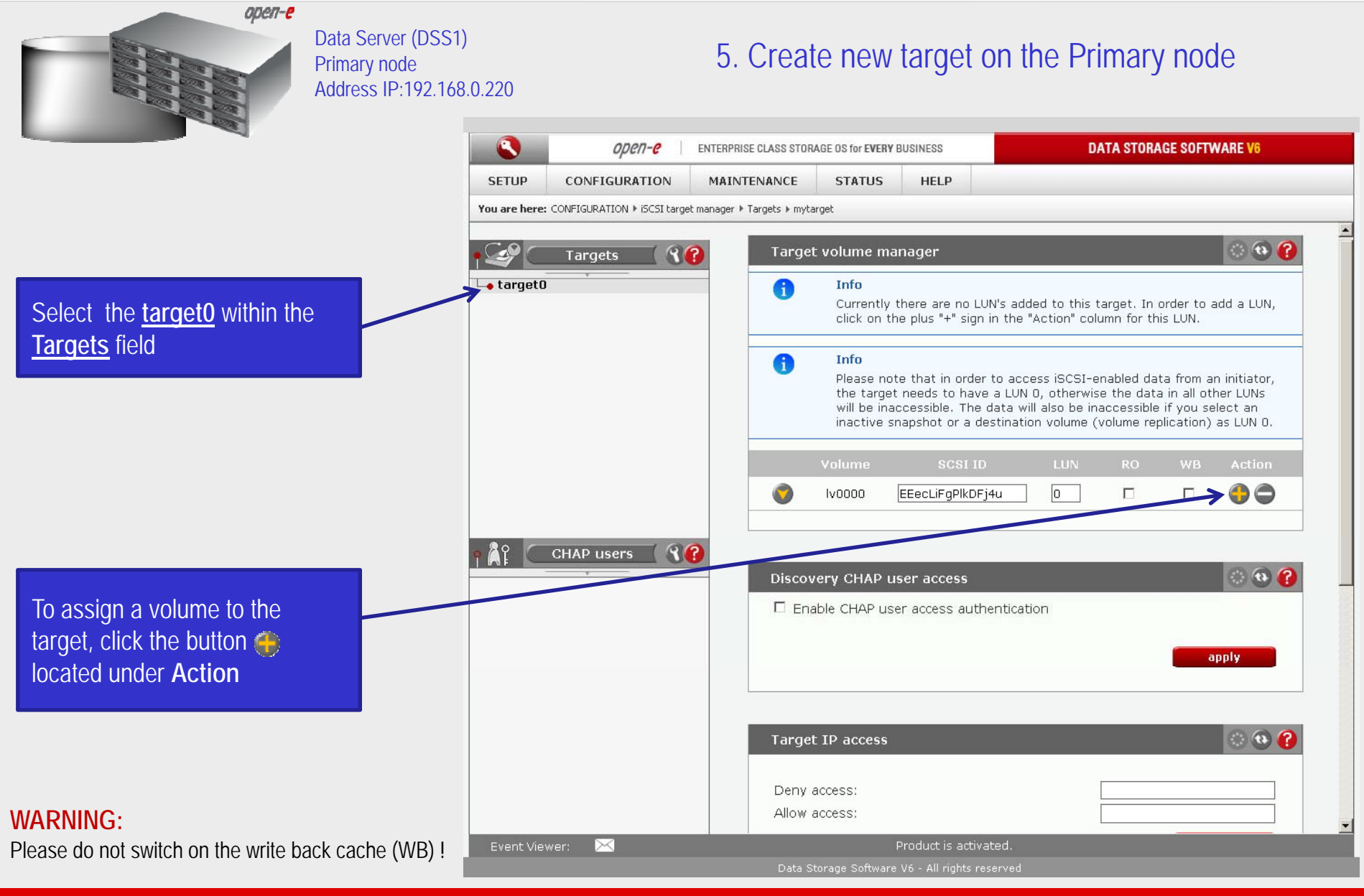

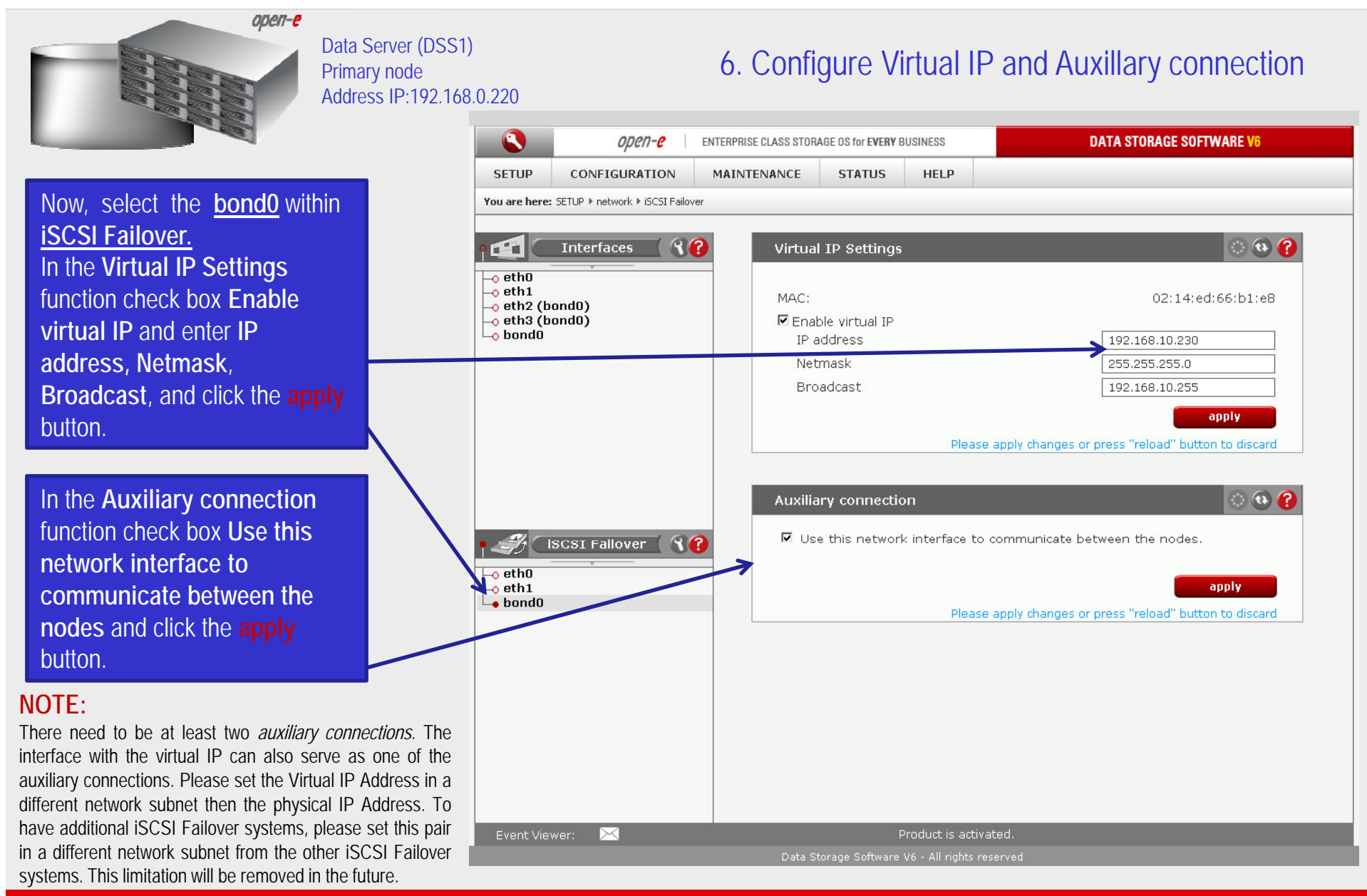

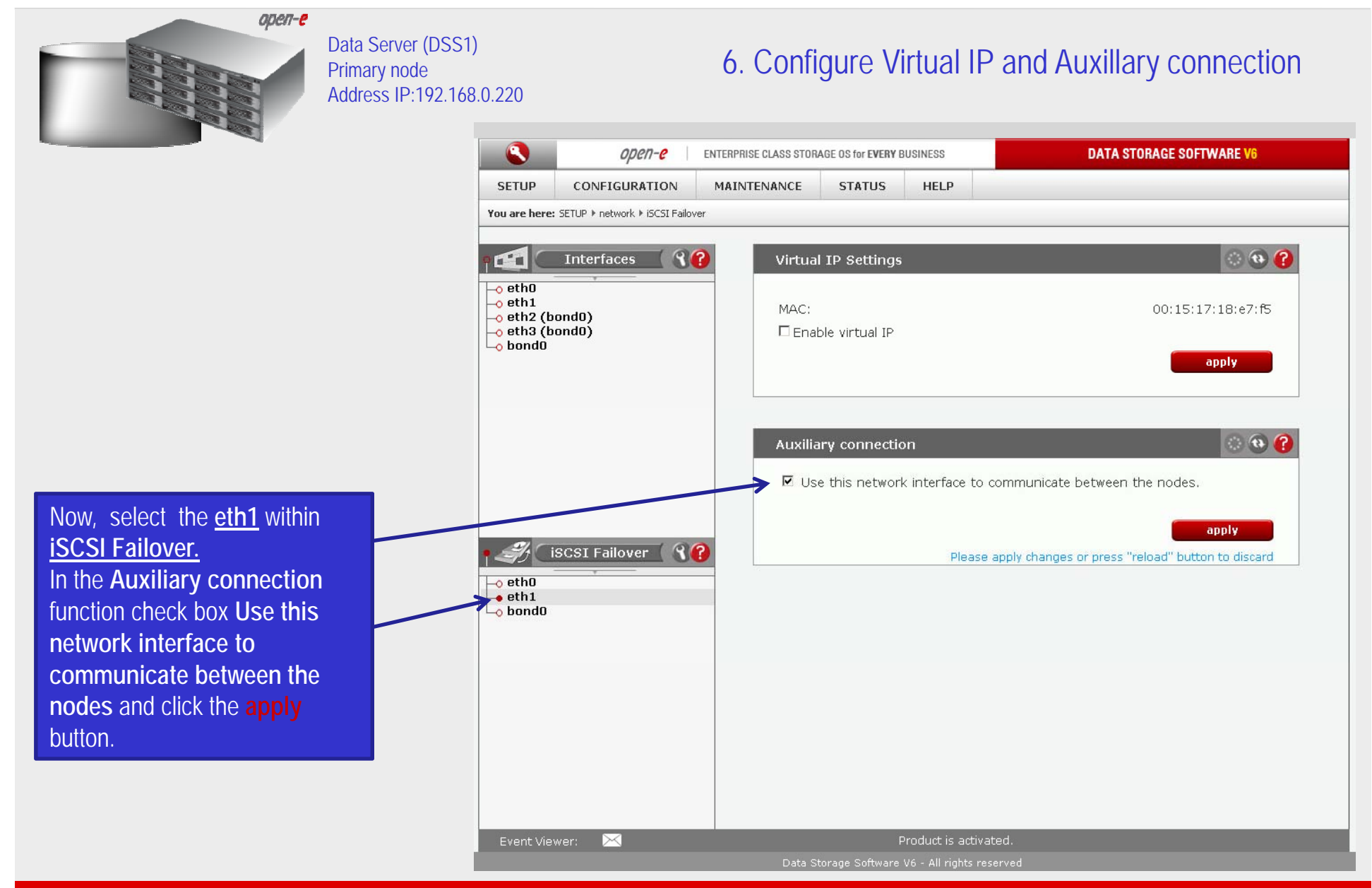

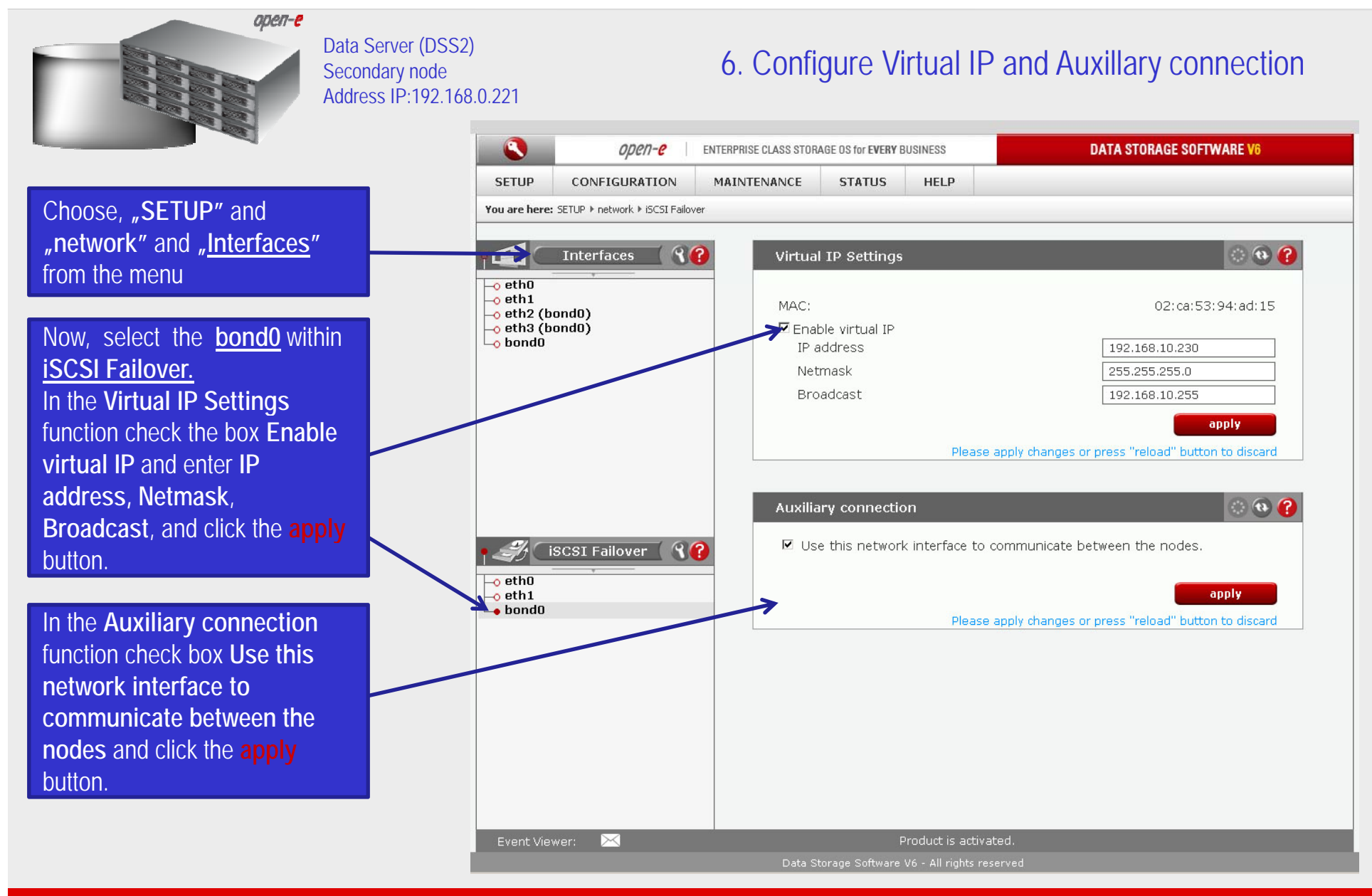

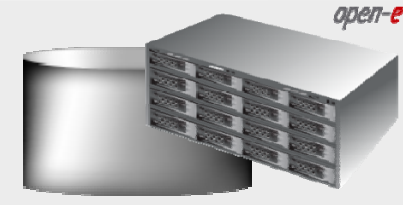

**iSCSI** Failover.

button.

Data Server (DSS2) Secondary node Address IP:192.168.0.221

#### 6. Configure Virtual IP and Auxillary connection

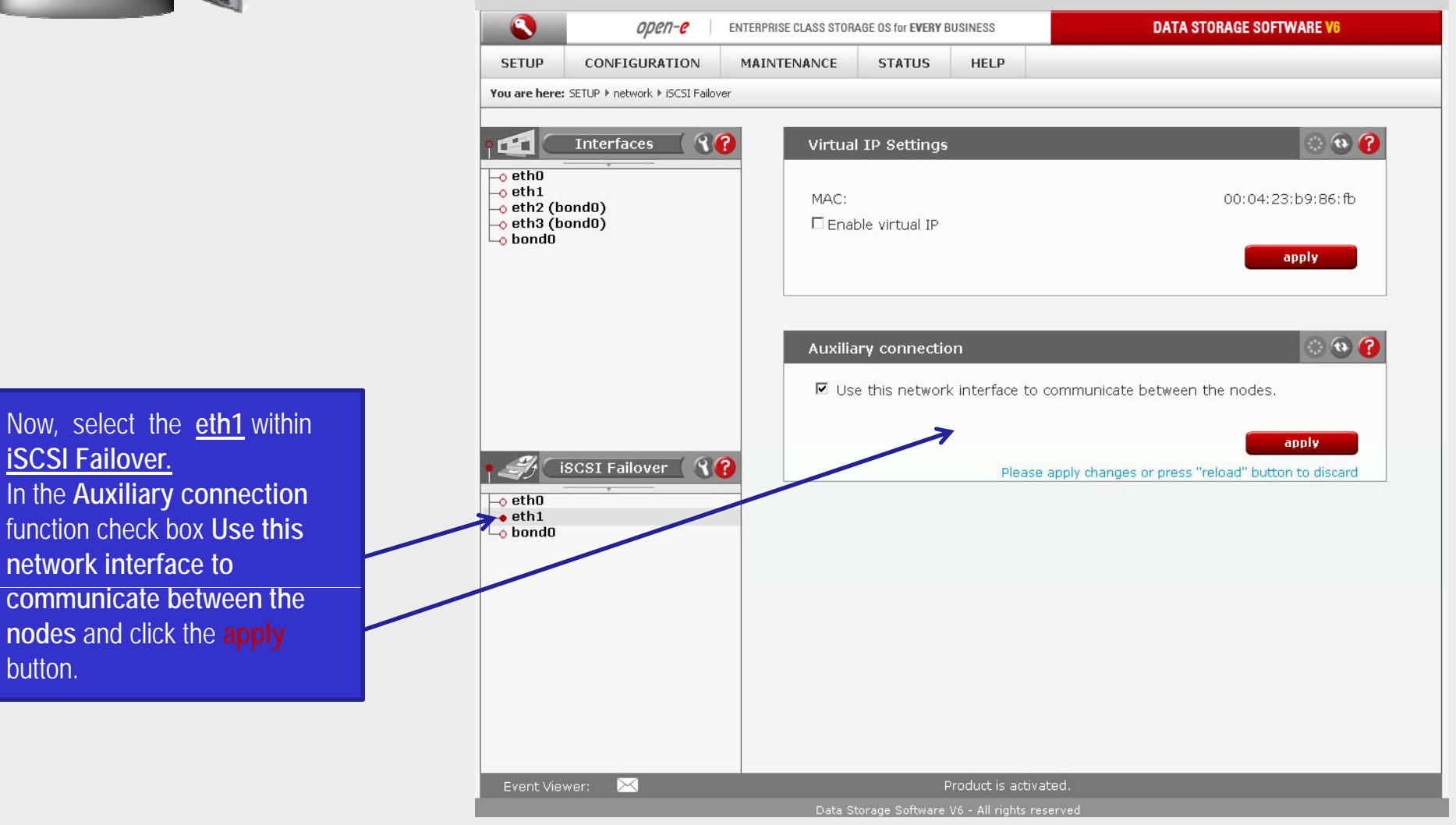

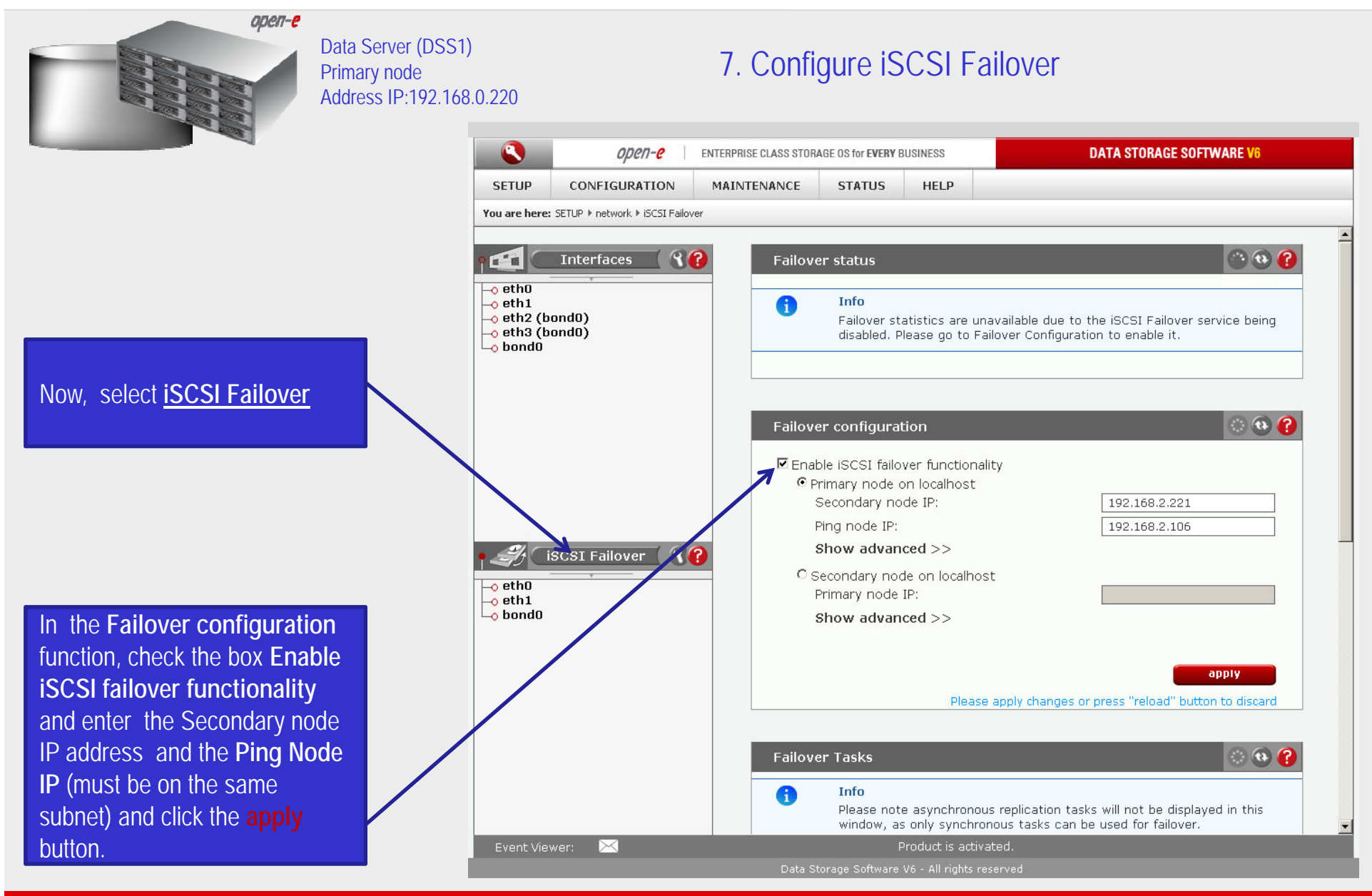

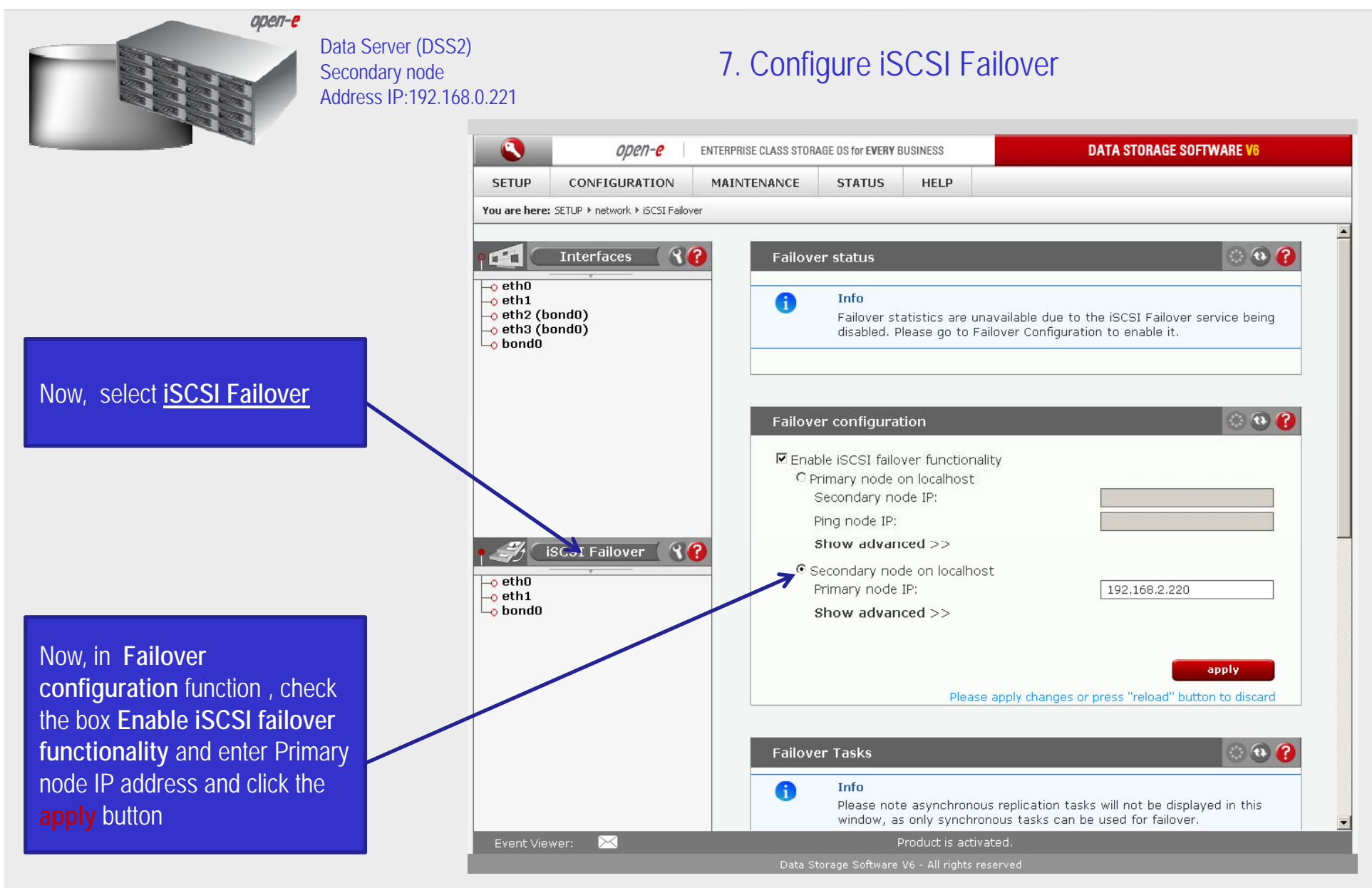

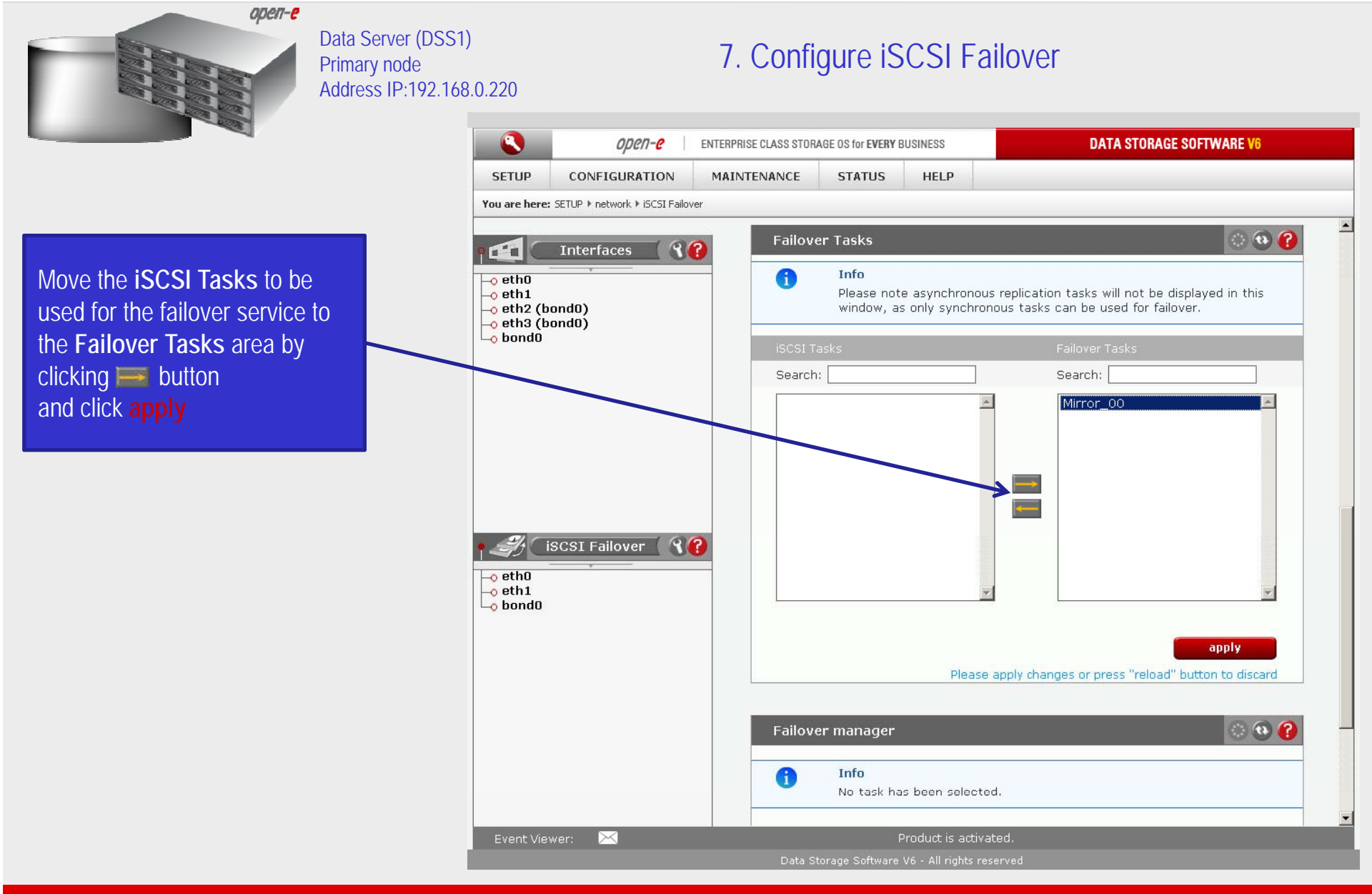

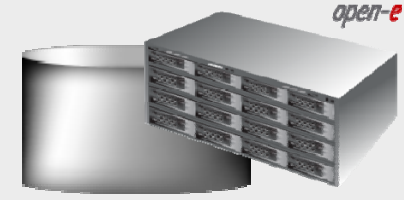

service

Data Server (DSS1) Primary node Address IP:192.168.0.220

#### 8. Start Failover Service

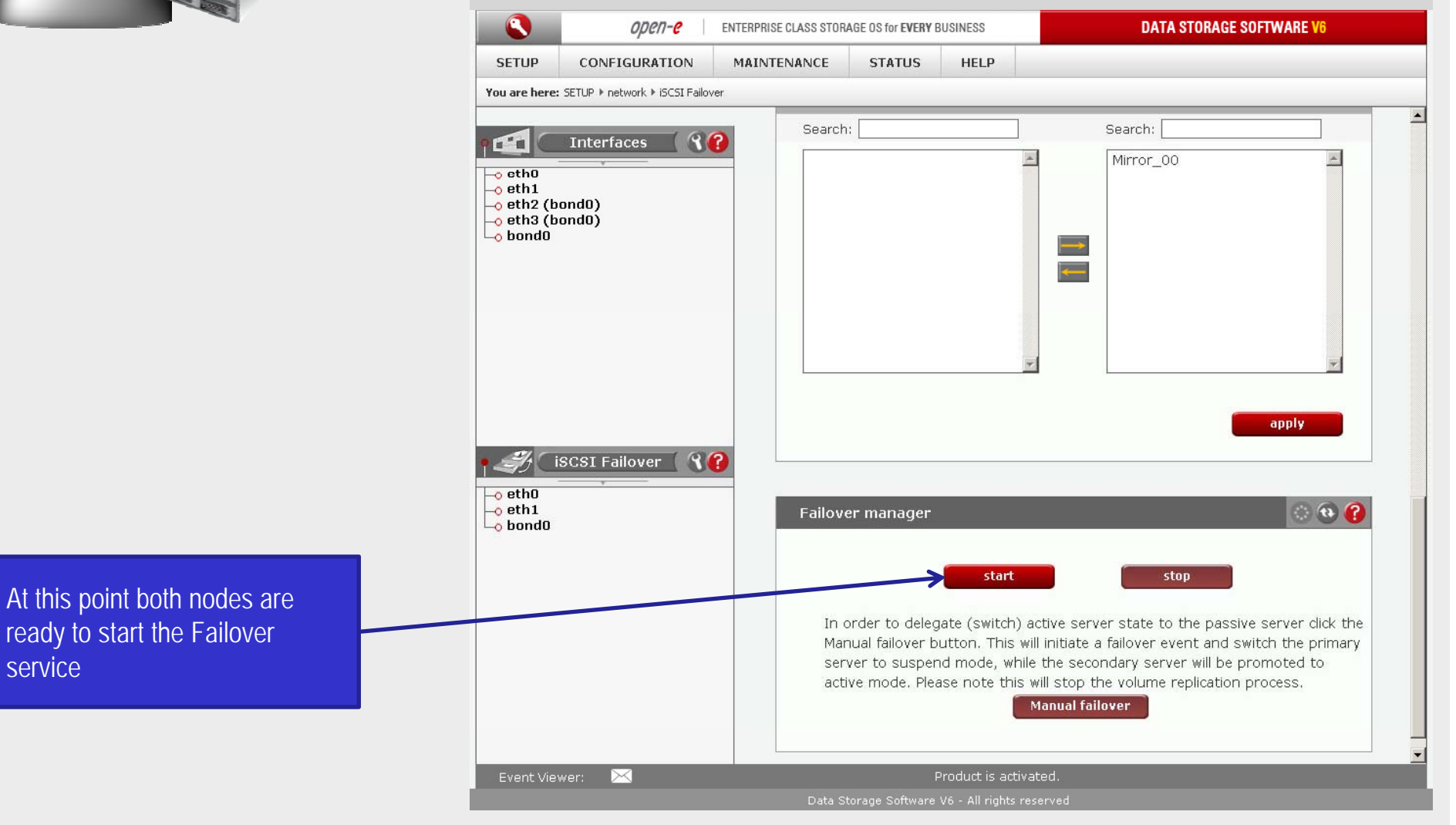

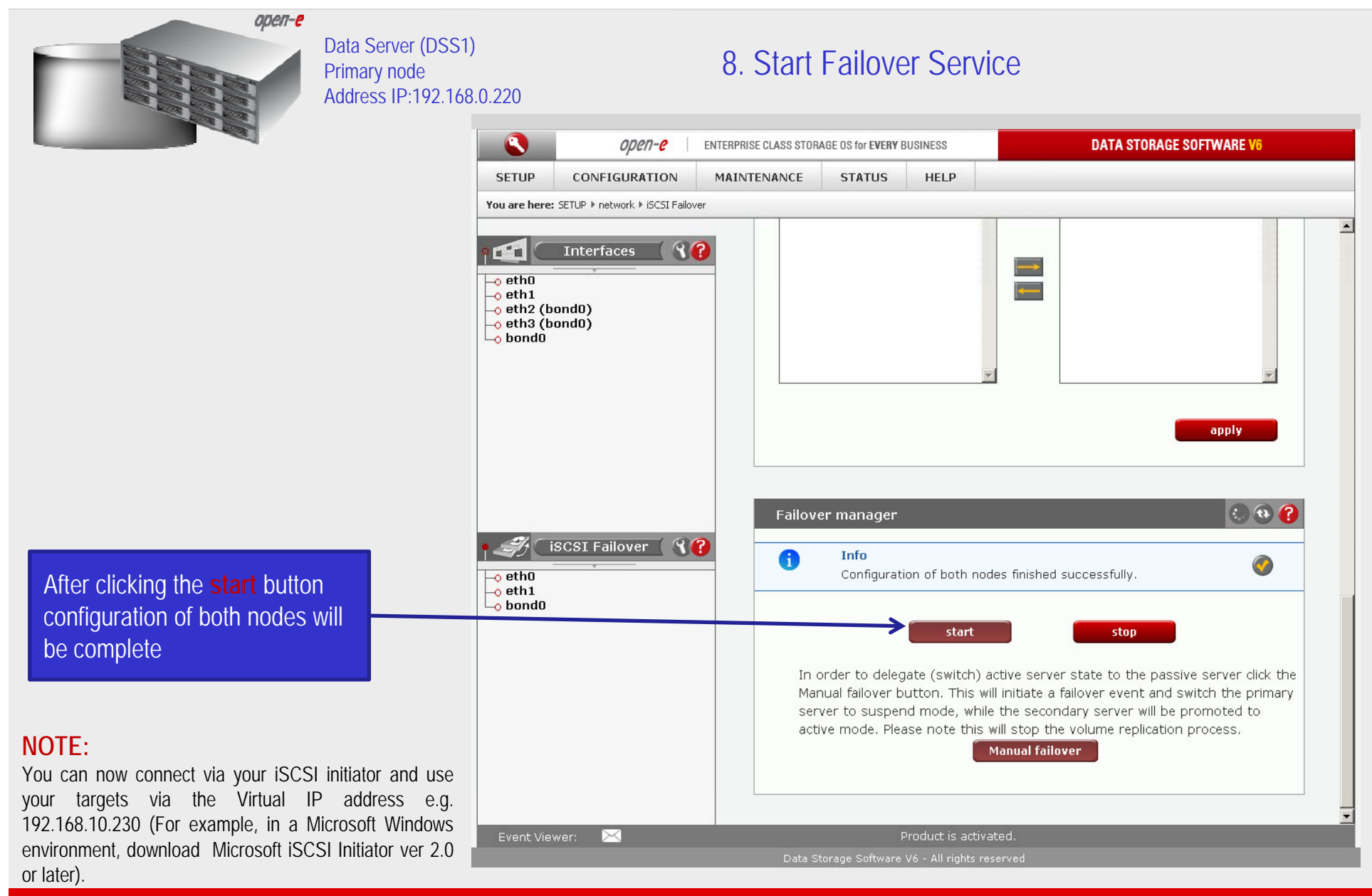

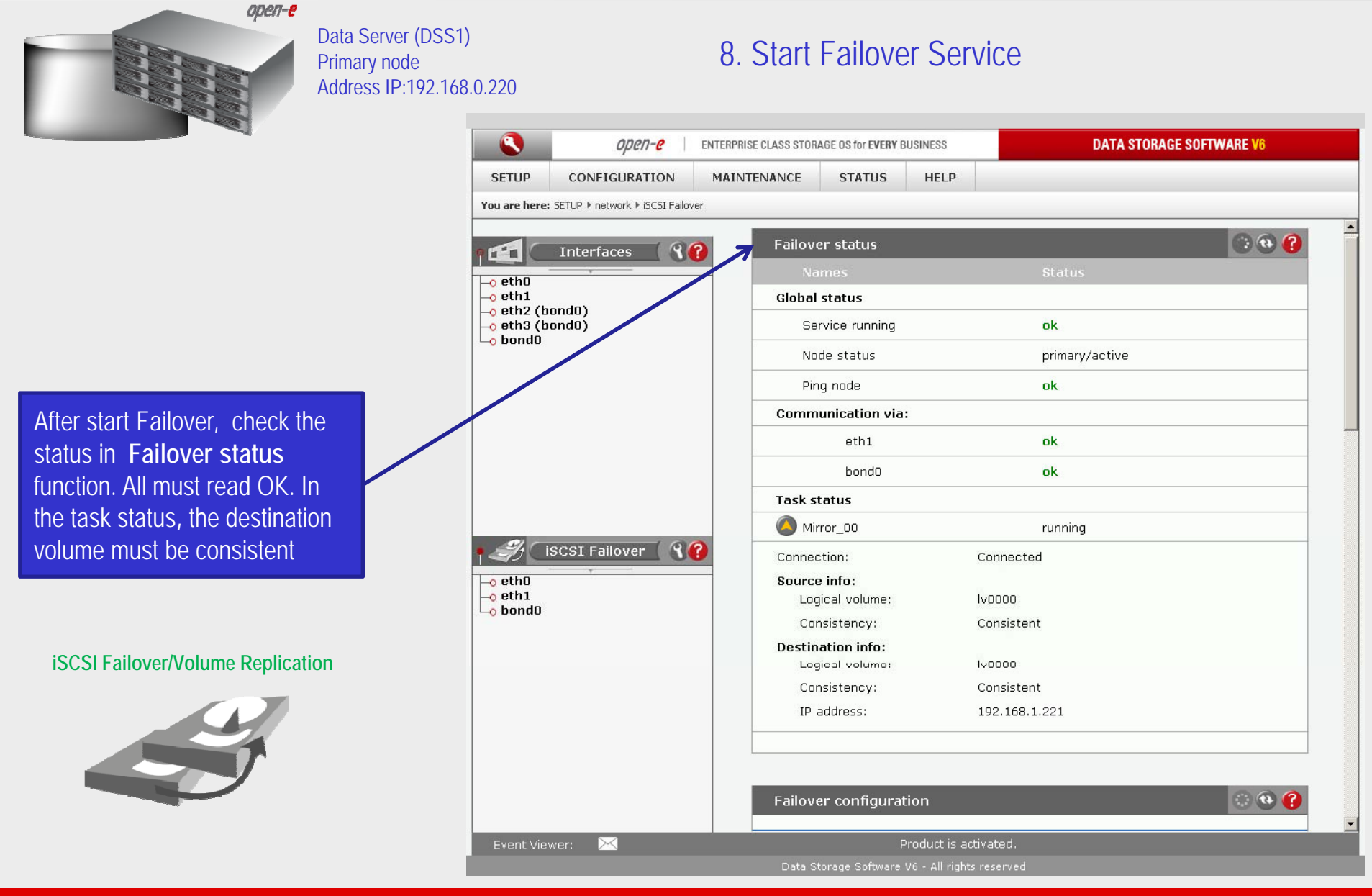

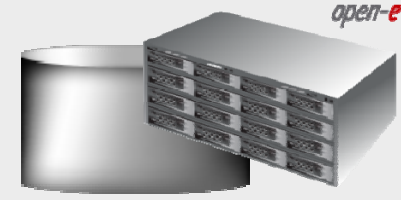

button.

Data Server (DSS1) Primary node Address IP:192.168.0.220

#### 9. Test Failover Function

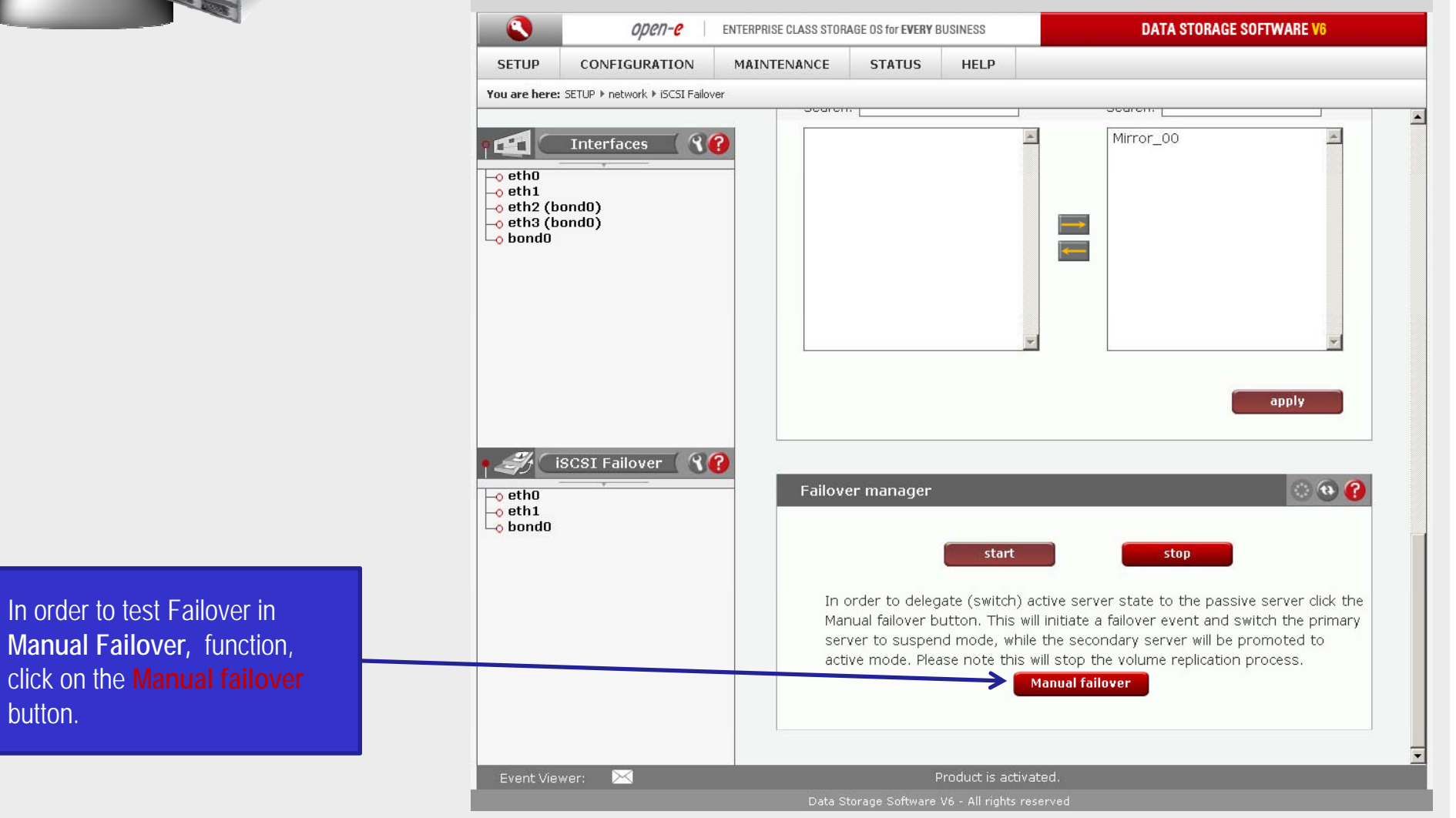

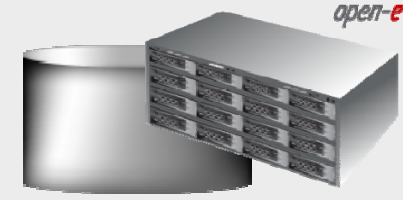

Data Server (DSS1) Primary node Address IP:192.168.0.220

#### 9. Test Failover Function

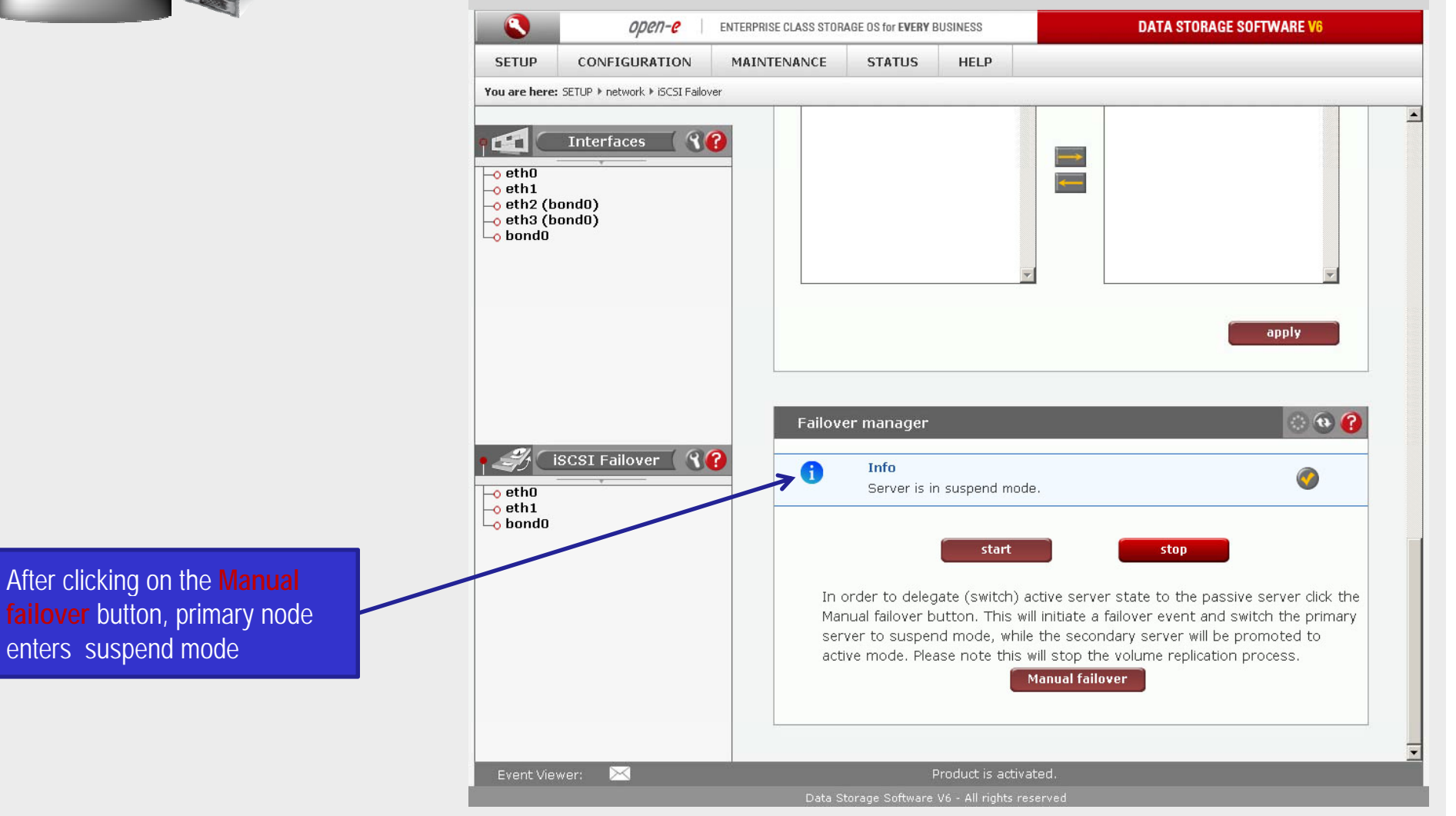

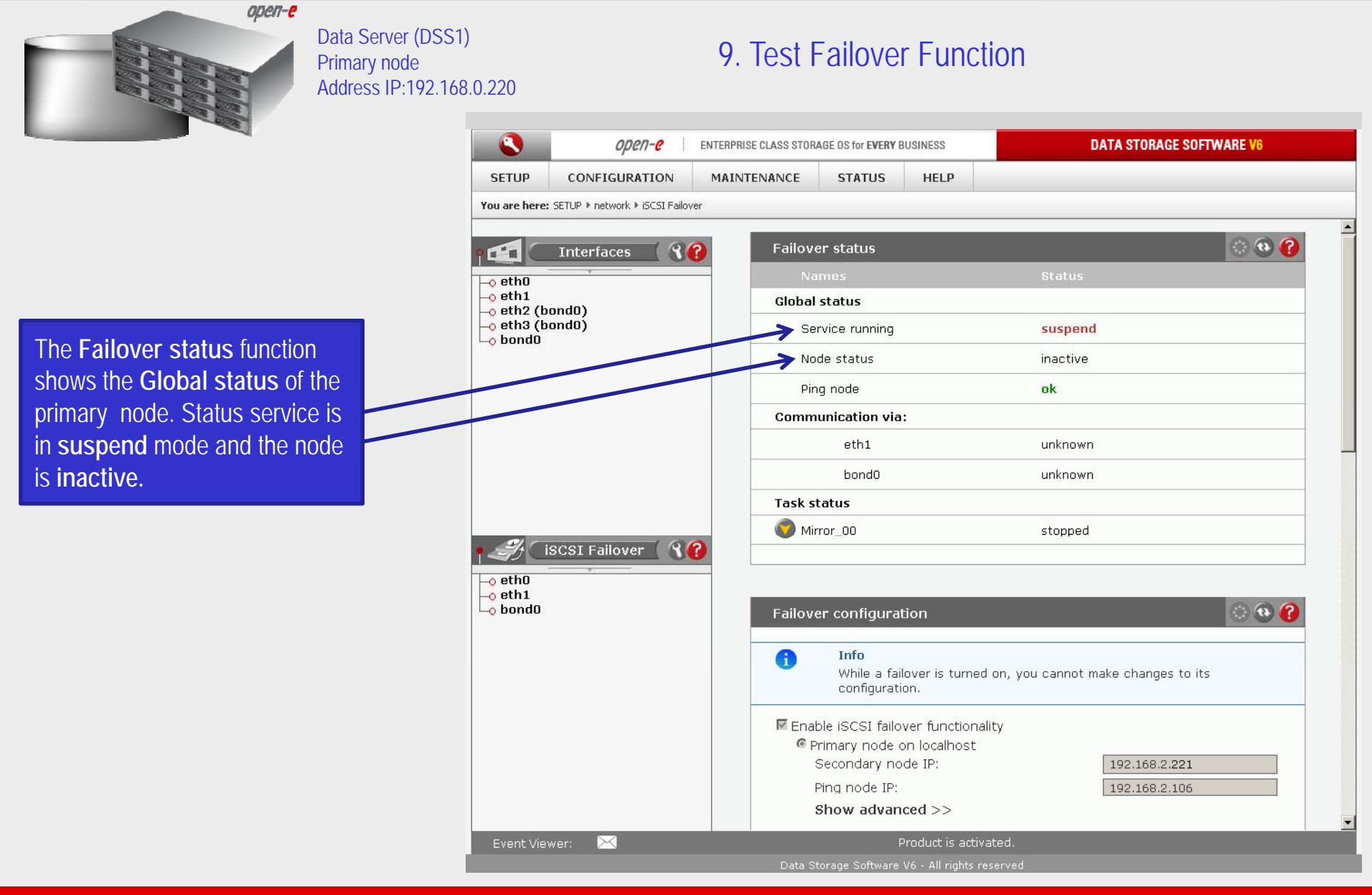

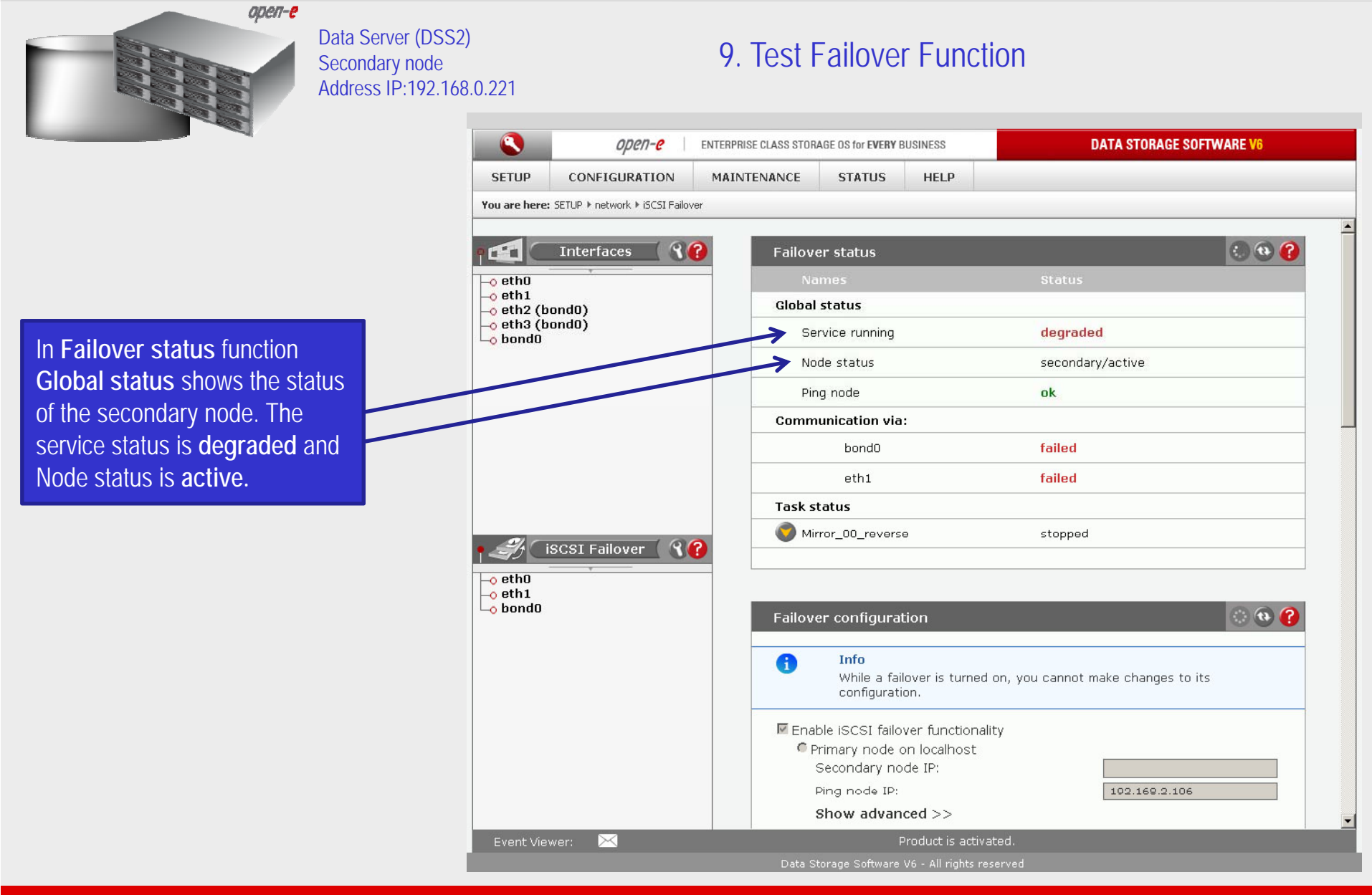

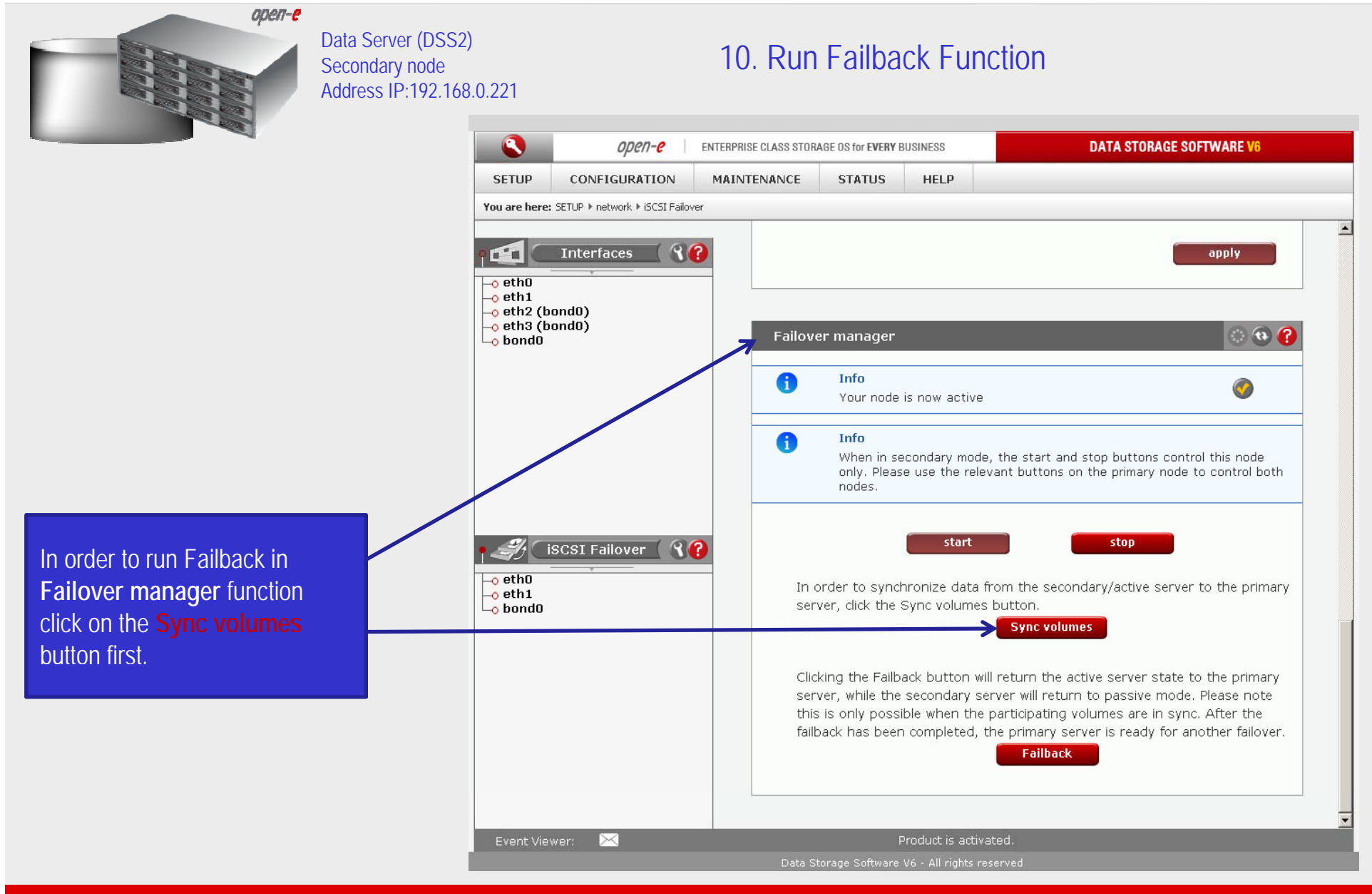

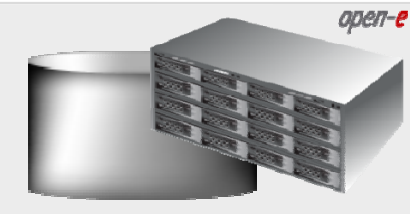

Data Server (DSS2) Secondary node Address IP:192.168.0.221

#### 10. Run Failback Function

| SETUP                      | CONFIGURATION                 | MAINTENANCE | STATUS HE              | LP               |       |  |
|----------------------------|-------------------------------|-------------|------------------------|------------------|-------|--|
| You are here               | SETUR > network > iSCST Failo | /er         |                        |                  |       |  |
| i ou die nei e             |                               | <u></u>     |                        |                  |       |  |
|                            | Interfaces ( 🕄                | Pailover    | status                 |                  | 0 😯 🌔 |  |
| –o eth0                    |                               | Name        | es                     | Status           |       |  |
| -o eth1<br>-o eth2 (bond0) |                               | Global st   | atus                   |                  |       |  |
| – eth3 (bond0)<br>– hond0  | ond0)                         | Servi       | ce running             | degraded         |       |  |
|                            |                               | Node        | status                 | secondary/active |       |  |
|                            |                               | Ping r      | node                   | ok               |       |  |
|                            |                               | Commun      | ication via:           |                  |       |  |
|                            |                               |             | bond0                  | failed           |       |  |
|                            |                               |             | eth1                   | failed           |       |  |
|                            |                               | Task stat   | us                     |                  |       |  |
|                            | Mirror                        | _00_reverse | running                |                  |       |  |
| iSCSI Failover 🤇 😮         |                               | Connectio   | in:                    | Connected        |       |  |
| -o eth0<br>-o eth1         |                               | Source ir   | ifo:                   |                  |       |  |
| bond0                      |                               | Logica      | il volume:             | Iv0000           |       |  |
|                            |                               | Consis      | stency:                | Consistent       |       |  |
|                            |                               | Destinati   | on info:<br>al volume: | Ινηρη            |       |  |
|                            |                               | Consis      | stency:                | Consistent       |       |  |
|                            |                               | IP add      | iress:                 | 192.168.1.220    |       |  |
|                            |                               |             |                        |                  |       |  |
|                            |                               | Epileuer    | configuration          |                  | 0.04  |  |
|                            |                               | Fallover    | configuration          |                  |       |  |
| Event Vie                  | wer: 🔀                        |             | Produc                 | is activated.    |       |  |

After synchronization the task status of the destination volume must be **Consistent** 

48

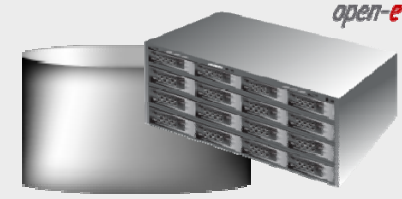

button

Data Server (DSS2) Secondary node Address IP:192.168.0.221

#### 10. Run Failback Function

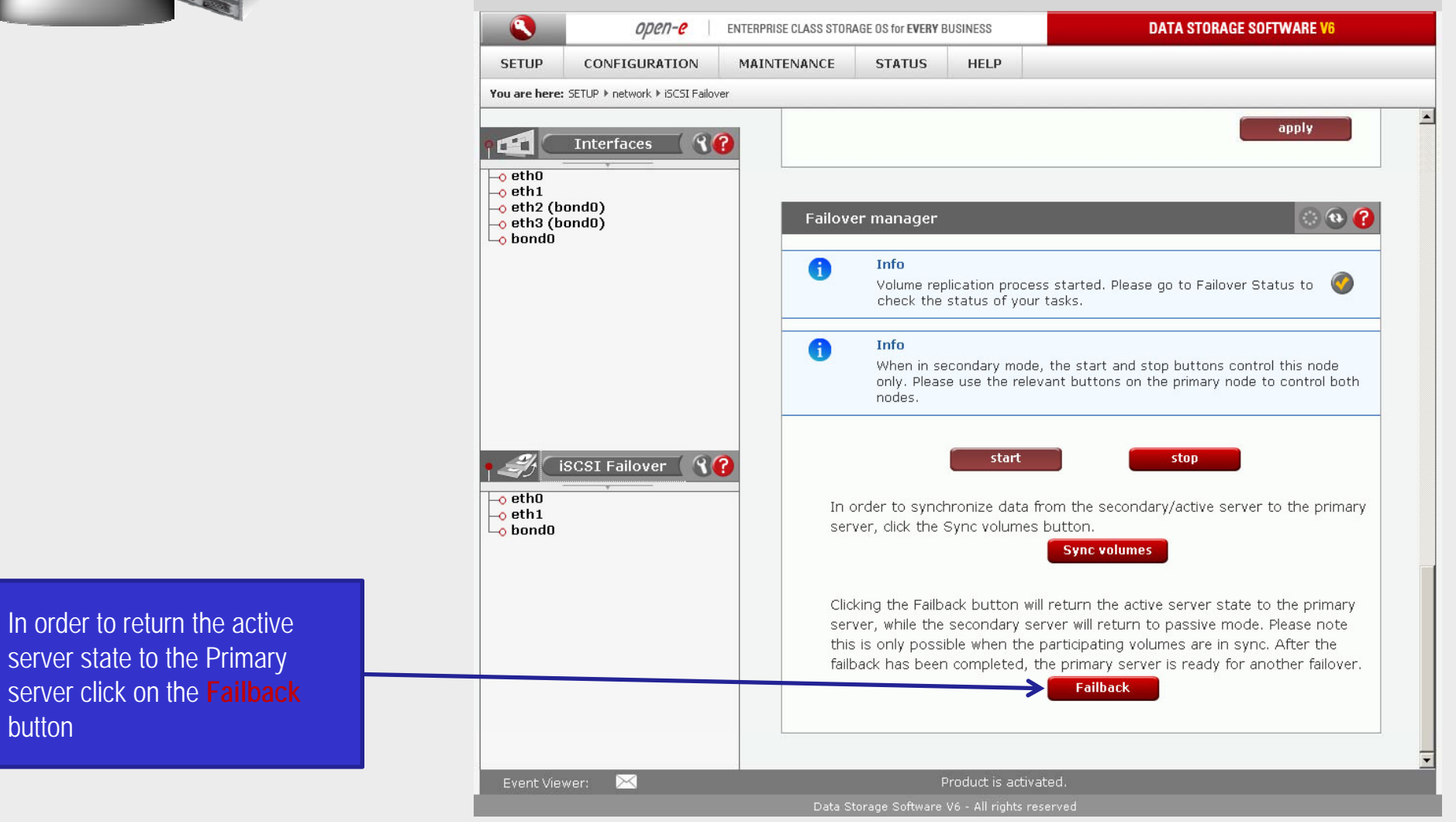

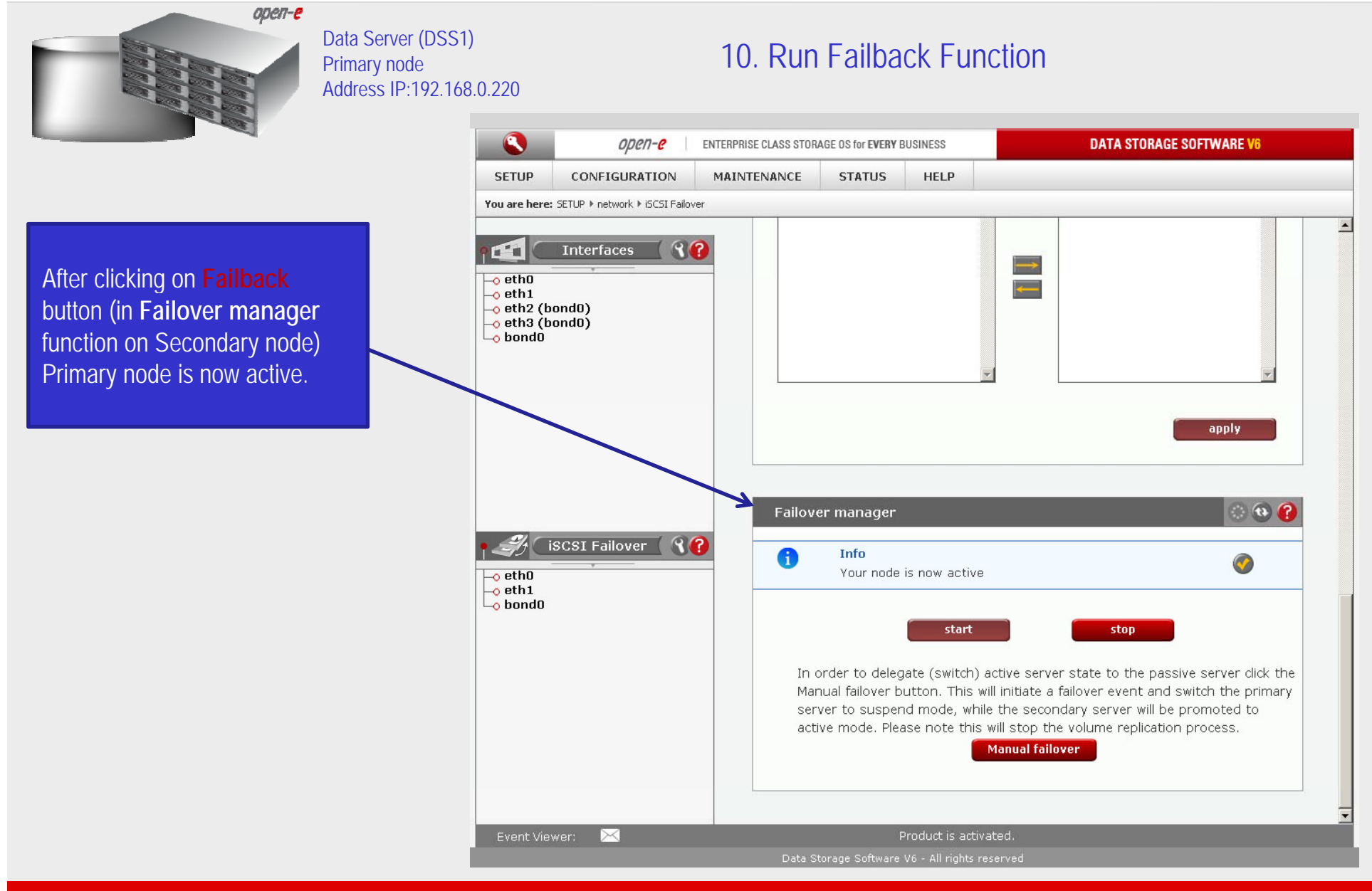

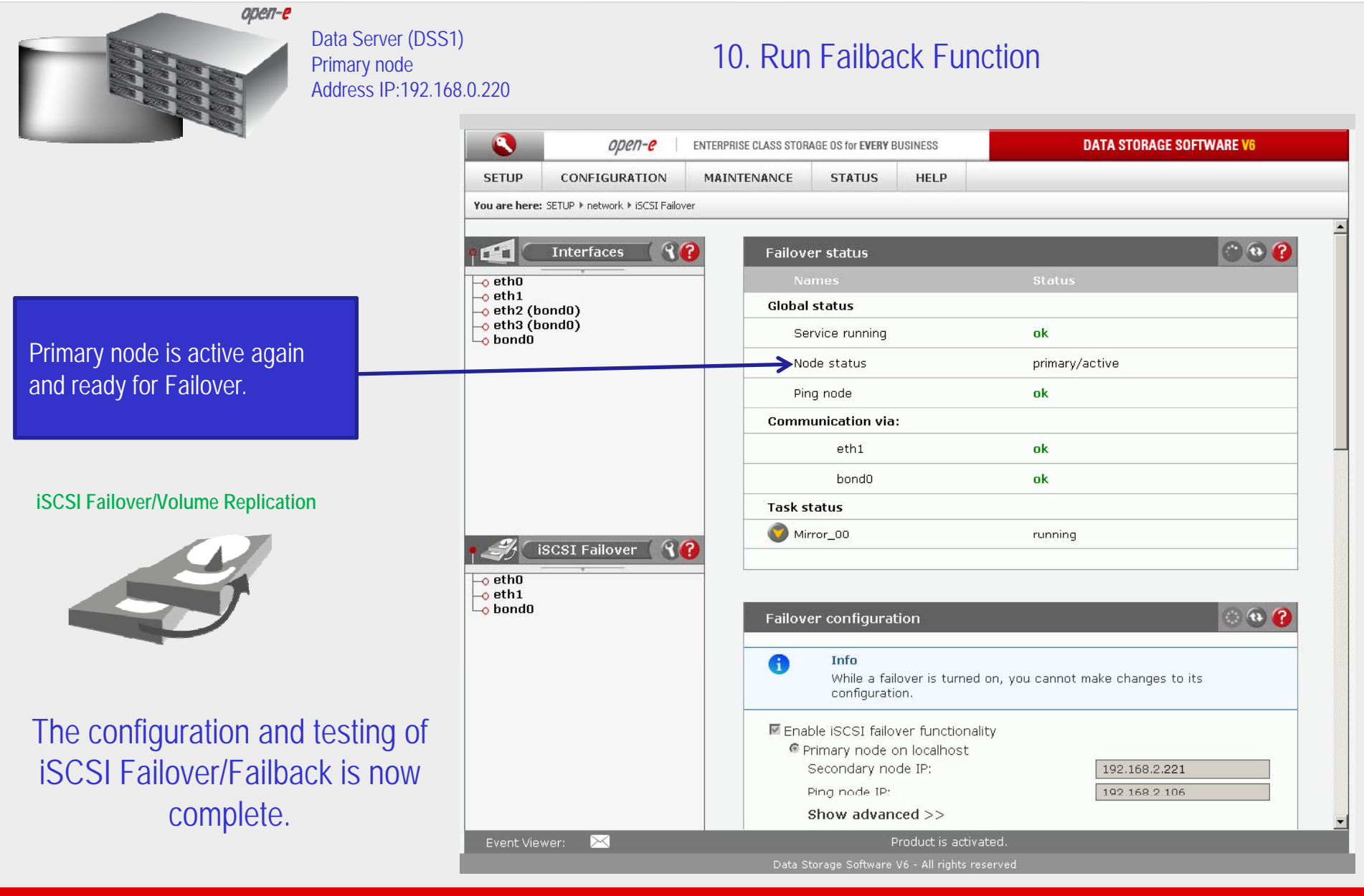

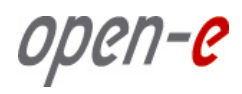

# Thank You!